# WaveView

# Switch Manager User Guide

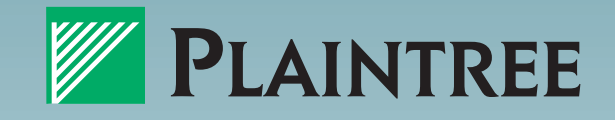

© 1999 Plaintree Systems Inc.

All rights reserved Printed in Canada

Information in this document is subject to change without notice, and does not represent a commitment on the part of Plaintree Systems Inc. The software described in this document is furnished under a license agreement and may be used or copied only under the terms of the agreement. It is against the law to copy the software except as permitted by the license agreement.

Document number: 15306 Software version: 2.3 Date: January, 1999

Plaintree, WaveSwitch, WaveBus and WaveView are registered trademarks of Plaintree Systems Inc. NextWave Switching is a trademark of Plaintree Systems Inc. Novell and NetWare are registered trademarks of Novell, Inc. Ethernet is a registered trademark of Xerox, Inc. ST is a registered trademark of American Telephone and Telegraph Company. MS-DOS is a registered trademark of Microsoft Corporation. Windows is a trademark of Microsoft Corporation. SC is a trademark of NTT Advanced Technology Corporation. AMP is a trademark of AMP Incorporated. PROCOMM PLUS for DOS and PROCOMM PLUS for Windows are trademarks of DATASTORM TECHNOLOGIES, INC. VT100 is a trademark of Digital Equipment Corporation. Adobe and Adobe Acrobat Reader are registered trademarks of Adobe Systems, Inc. HP Openview is a trademark of Hewlett Packard company. All other product names and brand names are either trademarks or registered trademarks of their owners.

# Contents

#### Preface vii

Who Should Use This Guide vii Technical support and product information vii Plaintree Systems Inc. product warranty ix Plaintree Systems Inc. additional warranty plans x RMA shipping instructions xii Using this manual xiii Notation conventions xiii Ordering publications xiv

#### Introduction 1

What is WaveView? 1 What's new in this version of WaveView? 2 Bug fixes and changes 2 Supported switches 3

#### Installing WaveView 5

Installation requirements 6 System requirements 6 Software requirements 6 Installation instructions 7 From a Local Drive 7 From a Network Drive 7 Removing WaveView 8 Upgrade Installation 8 WaveView and Third-Party Network Management Systems 9 Web Server Configuration 10 Enable Web server 10 **Restricting Access 11** Testing the Web Server 11 Accessing WaveView Web Server remotely 11

#### **Configure WaveView 13**

Initiate Automatic Discovery 14 Broadcast Method 14 Sequential Method 15 Network Control Center Configuration 16 Adding devices 16

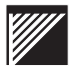

Deleting devices 17 Background Polling Configuration 17 Check for connectivity 17 Network Map Configuration 18 Labelling Map Elements 18 Configure Background Bitmap 18 Placement of Map Elements 19 **Configuration Manager 20** Save a file 20 Load a configuration file 21 Telnet 22 **Telnet requirements 22** Telnet Start-up 22 Telnet log 23 Copy and paste text 23 Event Manager 24 Address Book Configuration 25 Configuring time delay 25 Disable Address Book update 25 Updating entries 26 Finding entries 26 **Deleting entries 27** 

#### WaveSwitch Configuration using WaveView 29

Configuring WaveSwitch Device Details 30 Ping a WaveSwitch system 30 Test Read/Write Communities 30 General information configuration 31 **Configuring Port Details 31 Configure Router Accelerator 33 Enable Router Acceleration 33** Configure Router Discovery 33 Configure ports for Router Acceleration 33 Configure Router Tables 34 **Configure SmartARP 36** Configure Channel Cast 37 Configure Flood Control 38 **Configure VLANs 39** Protocol Group Configuration 39 VLAN Group Configuration 40 Add VLAN Members 40 Removing members from VLANs 42 Remove a VLAN 42 **Configure Port Tagging 43** Create and Remove Inclusion VLANs 43

Commit VLAN file to the WaveSwitch system 44 **Configure SmartVIPS 45** Configure VIPS Port Discovery 45 **Configure SmartSAP 46 Configure Trunk Groups 47 Configure Protocol Interdiction 48** Configure Spanning Tree 49 Configure Age Filter Database 50 Configure MIB Browser 51 Find a MIB object 51 Set a MIB object 51 Walk the MIB 51 Add third party MIB files to WaveView 52 Upgrade or change existing MIB files 53 Add new file tabs to the MIB Browser interface 53 Configure IP Database 54

#### Configure WaveView to display switch information 55

Configure Switch TopN 56 Configure database size 56 Configure polling frequency 56 Configure Host TopN 57 Configure Host Matrix 58 Configure Host Statistics 59 Configure Packet Capture 60 Configure Static Database 61 Update the database 61 Adding entries 61 Deleting entries 61 Editing entries 62 Configure Event View 63 Clear Events 63 Configure Alarms 64

#### View network information using WaveView 65

View the Control Centre 66 View Network Map 67 Viewing Address Book 68 View Event View 69

#### View WaveSwitch information using WaveView 71

View Configuration manager 72 View a WaveSwitch Panel in real time 73

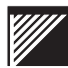

Viewing WaveSwitch Device Details 74 View WaveSwitch Device Details 74 View WaveSwitch Port Details 74 View RMON Features 75 View Host TopN 76 View Host Matrix 77 View Packet Capture 78 View Static Database 79 View Alarms 80 View Switch TopN 81 View Router Accelerator 82 View Router Accelerator configuration 82 View Router Tables 82 View MIB Browser 83 View NextWave Switching Summary 84 View SmartARP information 85 View ChannelCast information 86 View FloodControl information 87 View VLANs 88 View Protocol Groups 88 View VLAN groups 88 View VLAN group members 88 View SmartSAP information 89 View Trunk Groups information 90 View Protocol Interdiction information 91 View Spanning Tree information 92 View Filter Database Aging Status 93

#### **Troubleshooting 95**

TCP/IP stack is not installed 95 Local machine has no TCP/IP address 96 Find the IP address of the WaveView station 96 Device does not respond 97 Cannot run WaveView in SNMPc or ManageWise 97 SET command fails 98 GET command fails 98

#### Glossary 99

#### Index 101

# Preface

# Who Should Use This Guide

This guide is designed to be used by the individual responsible for setting up and operating WaveView on your local area network.

# **Technical support and product information**

## **Technical support**

Product support staff are available to answer technical questions between 8:00 a.m. and 8:00 p.m. EST, Monday to Friday.

| Telephone: | 1 800 831 1095 (toll free) |
|------------|----------------------------|
|            | 1 613 831 8883             |
| Fax:       | 1 613 831 3283             |

You can also contact product support staff using electronic mail on the Internet by sending a message to:

support@plaintree.com

# **Product information**

You can download software updates, test tools, product documentation, and other information from Plaintree's Web site or FTP site.

# Plaintree Systems Web site

For up-to-date information about Plaintree products, see the Plaintree Systems Home Page on the World Wide Web at the following URL:

http://www.plaintree.com

# Plaintree Systems FTP site

You can contact the Plaintree FTP site at *ftp.plaintree.com* to download files that contain software upgrades and product documentation.

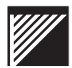

## Plaintree Systems sales telephone numbers

Call for information about Plaintree Systems Inc. products.

| 1 800 370 2724 (toll free) |
|----------------------------|
| 1 800 461 0062 (toll free) |
| + 1 613 831 8300           |
| + 1 613 831 3283 (Fax)     |
|                            |

# Plaintree Systems Inc. product warranty

#### **Standard Warranty**

Plaintree Systems products are guaranteed to be free from manufacturing and material defects for one (1) year from the date of original purchase by the end user.

Plaintree Systems will, at its option, repair or replace any defective part without charge for parts or labor, on a returned to factory basis, within one year from the date of original purchase.

The Standard Warranty includes:

- access to Plaintree Technical Support during regular business hours
- guaranteed turnaround time of 30 calendar days

Shipping expenses to the factory are the responsibility of the purchaser.

To qualify for warranty service, the purchaser must notify Plaintree Systems of any alleged defect within the one-year warranty period.

The repaired item is warranted for 90 days or the remainder of the original warranty period, whichever is longer.

This warranty does not cover damage to the product caused by

- modification, alteration, physical abuse or misuse
- repair or service to the product by anyone other than Plaintree Systems or a Plaintree Systems-appointed technician
- operation in a manner contrary to the instructions that accompany the product
- freight damage
- damage caused by circumstances beyond the control of Plaintree Systems, such as lightning or fluctuation of electrical power.

Under no circumstances will Plaintree Systems be held liable, in any way, to the purchaser for damages, including loss of business profits, lost savings, business interruption, loss of business information, or other incidental or consequential damages arising out of the use of, or inability to use, the product.

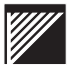

## Plaintree Systems Inc. additional warranty plans

Plaintree Systems Inc. offers additional warranty protection plans, which are described below. Any of the following warranty programs may be purchased before expiration of the original one-year warranty.

#### **Extended Standard Warranty**

The Extended Standard Warranty annual service extension, which includes Standard return to factory service repairs, runs in annual increments after the completion of the original one-year warranty.

The Extended Warranty includes:

- 12-month warranty with Standard return to factory service
- access to Plaintree Technical Support during regular business hours
- guaranteed turnaround time of 30 calendar days

#### **One-Time Express Repair Service (Under Warranty)**

At any time in conjunction with the Standard or Extended Standard Warranty, in the case of product failure a replacement unit can be expedited to the customer's site through the purchase of the One-Time Express Repair Service.

Upon notification of, and determination by, Plaintree Systems that an item is not operational, Plaintree Systems will replace the defective item with a comparable item by the fastest shipping method available.

The repaired item is warranted for 90 days or the remainder of the original warranty period, whichever is longer.

#### **Premium Warranty**

The Premium Warranty is a superior grade of warranty featuring Express Repair Service and 24 Hour Technical Support. It is available in annual increments from the date of purchase of the product.

The Premium Warranty includes:

- 24x7 Technical Support Customer problems will be addressed by telephone by a Technical Support Specialist 24 hours per day, 7 days a week.
- Next Business Day Replacement This is available when it has been determined by Plaintree Technical Support before 3:00 p.m. EST that a replacement is needed. Saturday deliveries are available.
- Automatic Documentation Updates These will be in PDF format if minor changes have been made to the documentation due to software enhancements.

• Site Discovery - A Technical Support Representative will contact the customer and gather information on the customer's network, determine contact and shipping information, and verify the equipment covered by the Premium Warranty. This information will be kept on file at Plaintree.

Upon determination by Plaintree Systems that an item is not operational, Plaintree Systems will replace the defective item with a comparable item by the fastest shipping method available.

Replacement items are warranted for 90 days or the remainder of the purchased Premium Warranty period, whichever is longer. The warranty period is determined from the date the item is received at the customer site.

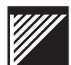

# **RMA** shipping instructions

If you want to return a Plaintree product, do the following:

1. Call Plaintree Systems Inc. Technical Support department (see Technical support and product information on page vii) to report the problem. Plaintree Systems Inc. Technical Support staff will try to help you fix the problem.

Be prepared to supply the following information when you call:

- description of the problem
- description of the steps you have taken to try to correct the problem
- status of the front-panel indicator lamps
- model number of the unit
- serial number of the unit
- software version in use
- configuration of the unit
- version of the network management system in use
- configuration of your network

**Note** – If the problem cannot be fixed at your site, Technical Support staff will supply you with a Return Material Authorization (RMA) number.

- 2. Complete the Return Form supplied by Plaintree Systems Technical Support staff.
- 3. Pack the item, along with the completed form, in its original shipping box and write the RMA number on the outside of the box.

**Note** – *If you do not have the original box, use a carton with adequate packaging to prevent damage during shipping.* 

4. Ship the item to:

Plaintree Systems 44 Iber Road Stittsville, ON Canada K2S 1E8

**Important** – *Items returned for repair without an RMA number will not be accepted and will be returned to the sender at the sender's expense.* 

# Using this manual

This manual contains information about how to install and configure WaveView Switch Manager. This manual focuses on procedures for using WaveView and managing your Plaintree Systems Inc. WaveSwitch systems. You can find additional information about network configuration, network protocols, and network engineering standards in the books listed in Ordering publications on page xiv.

#### **Notation conventions**

WaveView has a useful command flexibility. Use either menus, toolbar icons, or right-click commands to perform any WaveView function.

The procedures in this manual will give you the simplest method of accomplishing your tasks, that is, the one with the fewest keystrokes or mouse clicks.

Menu commands such as File:Close are printed in Helvetica font.

Instructions for using toolbar icons include an image such as the Help button shown here.

Keyboard buttons such as *<***Ctrl***>* and GUI button such as *<***OK***>* are printed in **bold face** and enclosed in angled parentheses.

#### **Mandatory variables**

Variables that you must enter are shown in angle brackets < >, as follows:

Contact: <name\_string>

#### **Optional variables**

Variables that are optional are shown in square brackets[], as follows:

Community: <community\_name> [ip\_address]

**Note** – When entering variables, do not type brackets around the values you enter.

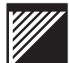

## **Ordering publications**

#### **Outside publications**

For more information on topics referenced in this manual, see the following:

American National Standards Institute (ANSI), X3T9.5/84-49 (Revision 7.3) Station Management

Comer, Douglas E., Internetworking with TCP/IP, Volume I: Principles, Protocols, and Architecture, Englewood Cliffs, NJ: Prentice-Hall, 1991.

Institute of Electrical and Electronic Engineers, ANSI/IEEE Standard 802.1, Higher Layer Interface Standard, New York, NY: IEEE, 1984.

Institute of Electrical and Electronic Engineers, ANSI/IEEE Standard 802.2, Logical Link Control, New York, NY: IEEE, 1984.

Draft Standard P802.1Q/D8, December 22, 1997 IEEE Standards for Local and Metropolitan Area Networks: Virtual Bridged Local Area Networks

Internet Engineering Task Force Internet Group Management Protocol, Version 2 Inter-Domain Multicast Routing Working Group INTERNET-DRAFT W. Fenner, Xerox PARC, January 1997

Internet RFC 1213 Management Information Base for Network Management of TCP/IP-based internets: MIB-II, March 1991.

Internet RFC 1493 Definitions of Managed Objects for Bridges, July 1993.

Perlman, Radia, Interconnections: Bridges and Routers, Reading, MA: Addison-Wesley Publishing, 1992.

Digital Equipment Corporation, A Primer on FDDI: Fiber Distributed Data Interface, (Version 2.00), June 1992.

Internet RFC 1512 FDDI Management Information Base, September 1993.

Internet RFC 1757 Remote Monitoring MIB, February 1995.

Mirchandani, S., and Khanna, R. (editors), FDDI Technology and Applications, New York, NY: John Wiley & Sons, 1993.

#### **Plaintree Systems Inc. publications**

You can order publications by sending a request to:

Plaintree Systems Inc. 44 Iber Road Stittsville, ON Canada K2S 1E8

| Telephone: | 1 800 461 0062 |
|------------|----------------|
|            | 1 613 831 8300 |
| Fax:       | 1 613 831 3283 |

#### **RFCs (Request for Comments)**

You can get RFCs by doing one of the following:

- calling 1 415 859 6387 to place an order
- sending an Internet e-mail message to:

```
rfc-info@isi.edu
```

in the body of the message:

Retrieve: RFC Doc-ID: RFCnnnn (where nnnn is the four-digit doc code)

• accessing the Internet Documentation site on the World Wide Web at the following URL:

http://ds.internic.net/ds/dspg0intdoc.html

#### Other standards documentation

You can get a comprehensive collection of domestic and international communications standards and documentation (updated every six months) on the STANDARDS CD-ROM from:

InfoMagic P.O. Box 708 Rocky Hill, NJ 08553-0708

To order, call 1 800 800 6613 or 1 609 683 5501, or send an e-mail message on the Internet to:

info@infomagic.com

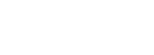

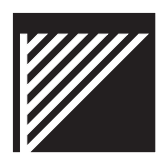

# Introduction

# What is WaveView?

The WaveView Switch Manager is a network management software application with a graphical user interface (GUI) that enables you to manage one or more systems on the network. Network managers can use the WaveView Web Server to access switch management functions remotely. WaveView allows network managers to quickly collect, organize, and save critical information about their systems and other network switching equipment.

WaveView runs under the following operating systems:

- Windows 95/98
- Windows NT 3.51
- Windows NT 4.0

WaveView uses SNMP (Simple Network Management Protocol) to communicate with devices on the network. For information about SNMP and the SNMP agent, see the User Manual that is supplied with your Plaintree Systems switch.

WaveView communicates with WaveSwitch systems and other SNMP devices in a LAN. It permits management of individual ports on a Plaintree Systems LAN switch but not workstations, servers, printers or other LAN resources.

WaveView Switch Manager can configure Plaintree Systems NextWave Switching group of features for the WaveSwitch family of Gigabit Ethernet switches. These features include SmartARP, SmartSAP, ChannelCast, FloodControl and Trunk Groups.

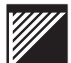

#### What's new in this version of WaveView?

If you are upgrading from WaveView version 2.2 you will find the following improvements:

- support for the Static Filter Database (AllowedToGoTo MIB object) in the WaveSwitch 9200
- support for Configuration Manager
- support for Event Display

#### **Bug fixes and changes**

The following WaveView bugs have been fixed from the previous version:

- AutoDiscovery would not work properly if a SNMP agent on the network did not support the 'sysObjectID' MIB variable.
- When running WaveView using an international version of Windows 95 or NT, an error message stating: "... is not a valid floating point number" would appear.

The following WaveView features have been disabled:

- viewing statistics for all ports simultaneously
- management of VLANs via the Web Browser

# **Supported switches**

WaveView supports the following series of Plaintree Systems switching products:

- WaveSwitch 9200
- WaveSwitch 9202
- WaveSwitch 4800
- WaveSwitch 1216
- WaveSwitch 1018/1019
- WaveSwitch 4+TX/4+FX/4+4
- WaveSwitch 100FL
- WaveSwitch 100

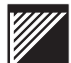

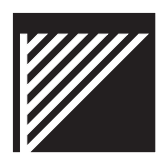

# Installing WaveView

This chapter contains the following sections:

- "Installation requirements" on page 6
- "Installation instructions" on page 7
- "WaveView and Third-Party Network Management Systems" on page 9
- "Web Server Configuration" on page 10

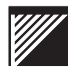

#### Installation requirements

#### System requirements

#### Windows 95/98

- IBM PC or compatible with Intel 80486 or higher CPU
- Windows 95 or Windows 98
- 16 MB of RAM (32 MB recommended)
- 15 MB of free disk space
- VGA monitor or higher resolution
- A mouse is strongly recommended
- Network connection with a unique IP address

#### Windows NT

- IBM PC or compatible with Intel 80486 or higher CPU
- Windows NT 4.0 or higher
- 32 MB of RAM (64 MB recommended)
- 15 MB of free disk space
- VGA monitor or higher resolution
- A mouse is strongly recommended
- Network connection with a unique IP address

#### Software requirements

Make sure you have the software applications you need to run WaveView in your network environment.

| ltem | Description                                                                                          |
|------|----------------------------------------------------------------------------------------------------|
| 1    | Install TCP/IP software on the PC. The TCP/IP software should be WINSOCK compliant.                  |
| 2    | Make sure the TCP/IP software is operational. You should be able to ping other hosts on the network. |
| 3    | Proceed with WaveView installation.                                                                  |
| end  |                                                                                                    |

Note – WaveView does not include TCP/IP software.

# Installation instructions

# From a Local Drive

To install WaveView from a local drive, do the following:

| Step | Action                                                                                                    |
|------|----------------------------------------------------------------------------------------------------|
| 1    | Insert the WaveView installation CD-ROM in the CD-ROM drive of your PC. The Install Shield Wizard will automatically begin installing WaveView. |
| 2    | Follow the installation instructions.                                                                                                    |
| end  |                                                                                                    |

If the Install Shield does not run automatically, do the following:

| Step | Action                                                                                                    |
|------|----------------------------------------------------------------------------------------------------|
| 1    | Insert the WaveView installation CD-ROM in the CD-ROM drive of your PC.                                             |
| 2    | Click on Start in the taskbar then select Run                                                                       |
| 3    | Type <b>E:\SETUPEX</b> (if the CD-ROM is in drive E:) and press < <b>Enter</b> >. Setup runs Install Shield Wizard. |
| 4    | Follow the installation instructions.                                                                               |
|      | end                                                                                                    |

# From a Network Drive

To install WaveView from a network drive, do the following:

| Step | Action                                                                                               |
|------|----------------------------------------------------------------------------------------------------|
| 1    | Locate WaveView's setup.exe in the network directory in which it resides.                            |
| 2    | Double-click on <b>setupex.exe</b> .<br>Install Shield will guide you through WaveView installation. |
|      | end                                                                                                  |

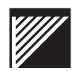

## **Removing WaveView**

| Step | Action                                                                                                    |
|------|----------------------------------------------------------------------------------------------------|
| 1    | Delete the WaveView 2.3 directory.                                                                                                    |
| 2    | Delete <b>np_wsnmp.ini</b> file from your Windows directory<br><b>Note</b> : Deleting np_wsmp.ini will not affect subsequent re-<br>installation. |
|      | end                                                                                                    |

To remove WaveView, do the following:

**Note** – The Add/Remove Programs option in the Control Panel in Windows 95 and NT 4.0 will not delete WaveView data files from the hard drive; only the program files would be removed. To ensure WaveView 2.3 is completely removed from the hard drive, delete the WaveView 2.3 application directory (and all of its sub-directories) using Windows Explorer.

## **Upgrade Installation**

Install your upgrade version of WaveView Switch Manager on top of any earlier version. Old configuration files and databases will be copied over to the new directories.

#### The installation process:

WaveView creates the specified directory if it does not already exist and copies the files to the specified directory.

**Note** – The installation process does not alter critical system files such as AUTOEXEC.BAT, CONFIG.SYS, SYSTEM.INI, or WIN.INI.

## WaveView and Third-Party Network Management Systems

#### HP OpenView<sup>™</sup>

WaveView version 2.3 supports both 16-bit and 32-bit versions of HP OpenView.

To install HP OopenView after WaveView, do the following:

| Step | Action                                                                                                    |
|------|----------------------------------------------------------------------------------------------------|
| 1    | From Windows Explorer, run <b>HP OpenView 32-bit Integra-</b><br><b>tion Wizard</b> or <b>HP OpenView 16-bit Integration Wizard</b> . Fol-<br>low the integration instructions. |
| 2    | Run HP OpenView and open Network Map.                                                                                                    |
| 3    | Right-click on any Map object.                                                                                                    |
| 4    | Click on WaveView.                                                                                                    |
|      | end                                                                                                    |

If HP OpenView is installed, the WaveView installation program automatically sets up a configuration that lets you access WaveView as an HP OpenView application.

If you install HP OpenView after you install WaveView, you must reinstall the WaveView application to activate the network management platform option.

#### Notes:

- Reinstalling the software does not destroy data you have created. Upgrades of WaveView will retain the information from previous versions and recreate files accordingly.
- HP OpenView temporarily uses a new file, PLHPDEV.DLL, to update its auto discovery database. Once HP OpenView has been updated this file is deleted.

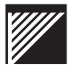

# Web Server Configuration

WaveView Switch Manager includes an embedded Web Server. Network information available from the host station where WaveView is installed can be accessed anywhere on the network using a Web Browser enabled with Frames.

For information on viewing WaveView Web Server see "Viewing Web Server functions" on page 91.

#### **Enable Web server**

In order to allow web browser access to the WaveView host station the system must first be configured as an HTTP server. To perform server configuration, do the following:

| Step | Action                                                                                                    |
|------|----------------------------------------------------------------------------------------------------|
| 1    | Click on the <b>Web Server</b> button in the Control Center.<br>The Web Server (HTTP server configuration) dialogue will<br>appear,<br><b>Optional:</b> If you want to set up the Web Server without running<br>WaveView, select <b>Web Server</b> from Start Menu Programs. |
| 2    | <b>Optional:</b> Select the Automatic Startup option. This will cause the local host to run Web Server upon WaveView startup.                                                                                                    |
| 3    | Click on <b>Start</b> .<br>Click on <b>Minimize</b> .                                                                                                    |
|      | end                                                                                                    |

**Important** – The host station running WaveView Web Server must have a permanently assigned IP address.

# **Restricting Access**

| Step | Action                                                                                                    |
|------|----------------------------------------------------------------------------------------------------|
| 1    | Obtain the Web Server (HTTP server configuration) dialogue.<br>Select the <b>Restrict Access</b> option box.                                                                                                    |
| 2    | Click on Add                                                                                                    |
| 3    | In the HTTP Server Access Entry dialogue enter the <b>IP</b><br><b>address</b> of a client to whom you wish to allow restricted<br>access.<br><b>Note:</b> You may enter a wildcard IP address pattern such as<br><b>132.57.*.*</b> - only stations whose address begins with 132.57<br>can access the Web Server. |
| 4    | Click on Start.                                                                                                    |
|      | end                                                                                                    |

To restrict access to the Web Server, do the following:

**Note** – To delete a client from the HTTP Server Access Entry dialogue, select it and press the <Delete> key on your keyboard.

# **Testing the Web Server**

To test access to the Web Server, do the following:

| Step | Action                                                                                                |
|------|----------------------------------------------------------------------------------------------------|
| 1    | Load your Frames enabled Web Browser.                                                                 |
| 2    | Enter the following URL: http://127.0.0.1<br>The browser will load the WaveView Web Server home page. |
|      | end                                                                                                   |

# Accessing WaveView Web Server remotely

To access to the Web Server from a remote station, do the following:

| Step | Action                                                                                                    |
|------|----------------------------------------------------------------------------------------------------|
| 1    | Load your Frames enabled Web Browser.                                                                                                    |
| 2    | Enter the IP address of the host station running WaveView<br>Web Server in the URL field.<br>The browser will load the WaveView Web Server home page. |
|      | end                                                                                                    |

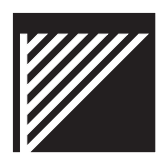

# **Configure WaveView**

WaveView can be configured to suit all your switch management needs.

This chapter contains the following sections on WaveView configuration:

- "Initiate Automatic Discovery" on page 14
- "Network Control Center Configuration" on page 16
- "Network Map Configuration" on page 18
- "Configuration Manager" on page 20
- "Telnet" on page 22
- "Event Manager" on page 24
- "Address Book Configuration" on page 25

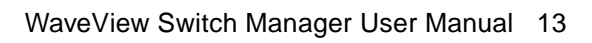

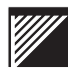

# **Initiate Automatic Discovery**

The first time you run WaveView, the Automatic Discovery window appears. You can also perform Automatic Discovery whenever you need to update your Control Center database. Automatic Discovery is the process for gathering all the information necessary to build a list or map of the network and begin managing the network switches.

The following figure shows the WaveView Automatic Discovery window with Sequential search method selected.

| 😥 Network  | Node Discov | nary                  |              | _ O ×                                                                                        |
|------------|-------------|-----------------------|--------------|----------------------------------------------------------------------------------------------|
| Address    | Name        | Desception            | Type         | Helhod<br>C Bookcast P Sequencial<br>Start Address: 172 27 7 0<br>Stop Address: 172 27 7 255 |
|            |             |                       |              | Timeout, 1 💭 seconds Resses: 2 💭<br>Concurrent Queries: 5 👮<br>Device Filtering              |
|            |             |                       |              | SNMP Community to accept                                                                     |
| Nodes four | ± 0         | 199066 <b>  1</b> 7 / | Convertines. | Sign Dove ?                                                                                  |

Figure 1 WaveView Automatic Discovery in progress using Sequential method

#### **Broadcast Method**

The broadcast method tells WaveView to send out a broadcast IP packet beginning with the same value as the Local Host station's IP address.

To perform Automatic Discovery using the Broadcast method, do the following:

| Step | Action                                                                                                    |
|------|----------------------------------------------------------------------------------------------------|
| 1    | Enable the <b>Broadcast</b> option.                                                                                                |
| 2    | Enable the <b>Automatically Add Nodes</b> option to automatically add all discovered network switching devices to the Network Map. |
| 3    | Click on Start.                                                                                                    |
| end  |                                                                                                    |

WaveView performs a sequence of pings, collects the returned IP address ping echoes to create a list of devices in the Results: box. The progress of the search is displayed in the status box above the Results: window. When the search is complete the entries in the Results: window are highlighted.

**Note** – The broadcast option is the system default. It is recommended for small networks and those whose IP addresses are grouped together.

#### **Sequential Method**

To define a sequential range of addresses for WaveView to search, do the following:

| Step | Action                                                                                                    |  |
|------|----------------------------------------------------------------------------------------------------|--|
| 1    | Enable the <b>Sequential</b> option.                                                                                               |  |
| 2    | Enable the <b>Automatically Add Nodes</b> option to automatically add all discovered network switching devices to the Network Map. |  |
| 3    | Click on Start.                                                                                                    |  |
| end  |                                                                                                    |  |

The address being tested and the percentage of the process completed are displayed in the status area.

The Begin button is disabled during the discovery process.

The Close button normally closes the window with no action being taken. During the discovery process, the Close button changes to a Cancel button. Clicking Cancel stops the discovery process.

**Note** – If the application is awaiting a response, the cancellation action can take a few seconds.

When the discovery process is completed, the Results list displays the network address and system description of each WaveSwitch system that responded. By default, all items in the list are selected.

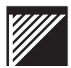

# **Network Control Center Configuration**

The Control Center window is the main window of WaveView. Only one Control Center window can be open at a time.

When you first install WaveView you will be prompted to perform Automatic Discovery for your network nodes to build the database. See "Initiate Automatic Discovery" on page 14.

## **Adding devices**

The quickest way to complete your Control Center database is by performing Automatic Discovery. See "Initiate Automatic Discovery" on page 14. This process will automatically add all functioning switches to the Control Center.

To add individual devices to your Control Center, do the following:

| Step | Action                                                                                                    |  |
|------|----------------------------------------------------------------------------------------------------|--|
| 1    | Click the <b>Add</b> button in the Control Center toolbar.<br>The Add Node dialogue box appears.                                                                                 |  |
| 2    | Enter the TCP/IP address of the new switch.                                                                                                    |  |
| 3    | Enter the correct Community String in the space provided.                                                                                                    |  |
| 4    | Click on <b>OK</b> . WaveView adds the device to the viewing area in the Control Center window.<br><b>Note:</b> WaveView will not add duplicate addresses to the Control Center. |  |
| end  |                                                                                                    |  |

**Important** – When you add a device to the network list, WaveView puts the new item in numeric order of its network address.

# **Deleting devices**

| Step | Action                                                                                                    |
|------|----------------------------------------------------------------------------------------------------|
| 1    | Select a device and click on the <b>Delete</b> button in the tool bar. A confirmation dialogue box will appear. |
| 2    | Click on <b>Yes</b> to confirm and delete the selected device from the Control Center.                          |
|      | end                                                                                                    |

To remove a device from the Control Center, do the following:

**Note** – You can erase the entire Control Center database using the menu command Edit: Clear All Nodes.

# **Background Polling Configuration**

Background polling is the action of verifying the status of devices in the network on a regular basis. It is enabled by default. To configure background polling for the status of network nodes, do the following:

| Step | Action                                              |
|------|-----------------------------------------------------|
| 1    | Select the menu item Tools: Background Polling.     |
| 2    | Select the Enable Background Polling option.        |
| 3    | Enter the interval in seconds. Click on <b>OK</b> . |
|      | end                                                 |

5. Enter the interval in seconds. Click on **OK.** 

#### **Check for connectivity**

To check a switch for connectivity (Ping), do the following:

| Step | Action                                                                           |
|------|----------------------------------------------------------------------------------|
| 1    | Select a WaveSwitch system from the Control Center.                              |
| 2    | Click on the <b>Ping</b> tool. The result will be displayed in the status field. |
|      | end                                                                              |

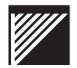

# **Network Map Configuration**

The Network Map is a useful tool for creating a graphic display of your network topology. You can load a background bitmap, move the devices about, draw lines to show links, add images of other network resources, and add descriptive text.

The map view shows network elements as icons labelled with the network address below it. To run Network Map click the Map button in the Network Control Center toolbar.

#### **Labelling Map Elements**

The map view shows the network devices as faceplate icons labelled by IP addresses. Move the cursor over an image to reveal balloon tips. To modify the image labels, do the following:

| Step | Action                                                                                   |  |
|------|------------------------------------------------------------------------------------------|--|
| 1    | Select a network device. Right-click to display the drop down menu.                      |  |
| 2    | Select Set Label. The Node Setting dialogue will appear.                                 |  |
| 3    | Enter a new label for the image, and some text for balloon tips.<br>Click on <b>OK</b> . |  |
| end  |                                                                                          |  |

# **Configure Background Bitmap**

The background bitmap is an image such as an aerial photograph of a campus or a simple line drawing of an office building. It can be whatever sort of image will best suit your needs. To load a bitmap background, do the following:

| Step | Action                                                                |  |
|------|-----------------------------------------------------------------------|--|
| 1    | Copy your bitmap to C:\Program Files\WaveView\bin\ .                  |  |
| 2    | In Network Map, select the Edit:Background menu item.                 |  |
| 3    | Select <b>Load</b> . The Load Background bitmap dialogue will appear. |  |
| 4    | Select the bitmap file and click on <b>Open</b> .                     |  |
| end  |                                                                       |  |

| Step | Action                                                                                      |
|------|---------------------------------------------------------------------------------------------|
| 1    | Select the Edit:Background menu item.                                                       |
| 2    | Select <b>Clear</b> . The background bitmap will disappear without requesting confirmation. |
|      | end                                                                                         |

To clear the bitmap background, do the following:

# **Placement of Map Elements**

To arrange images in your Network Map, do the following:

| Step | Action                                                                                                    |
|------|----------------------------------------------------------------------------------------------------|
| 1    | To move network devices, select the Arrow tool.                                                                                                    |
| 2    | Click and drag the images of network devices to any location on your bitmap.                                                                                                    |
| 3    | To link network devices, select the Line tool.                                                                                                    |
| 4    | Click on a network device, hold the mouse button down and<br>move over another network device. Release the mouse button.<br>A blue line joins the two images.                                  |
| 5    | To add other network resources, select the <b>View:Node Tools</b> menu item. The Node Tools bar will appear.                                                                                   |
| 6    | From the <b>Node Class</b> drop down menu select <b>Generic</b> . See the Note below.                                                                                                    |
| 7    | Select a Generic Node. Click on the Network Map. The Node Setting dialogue will appear.                                                                                                    |
| 8    | Enter an IP address, a label for the image, and some text for balloon tips. Click on <b>OK</b> . The new device will appear. <b>Note:</b> Follow Steps 1 to 4 to place it in your Network Map. |
| 9    | From the <b>Node Class</b> drop down menu select <b>Annotations</b> .<br>Select the desired tool, click on the Network Map and proceed<br>with annotating your diagram.                        |
|      | end                                                                                                    |

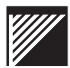

# **Configuration Manager**

You can use Configuration Manager to save files containing all your individual switch configurations. These files can be used to copy the same configuration to other switches or simply for network configuration backup.

#### Save a file

You can save a device configuration file for later analysis or to load onto another device.

To save a configuration to file, do the following:

| Step | Action                                                                                                    |
|------|----------------------------------------------------------------------------------------------------|
| 1    | In the Network Control Center, select a WaveSwitch system.                                                                                                    |
| 2    | Click on <b>Tools:Configuration Manager</b> to run Configuration Manager.                                                                                                    |
| 3    | Click on <b>Save</b> . The Saving Configuration dialogue will appear.<br><b>Note:</b> The Saving Configuration title bar will also display the IP address of the selected switch. |
| 4    | Enter a read/write commmunity string.                                                                                                    |
| 5    | Click on Start.                                                                                                    |
| 6    | When the Comment field displays <i>Saved Configuration</i> , click on <b>Close</b> .                                                                                              |
| end  |                                                                                                    |

**Note** – The default name of the saved file is "Saved Configuration". You can modify this text by selecting and typing over it; use a maximum of 60 ASCII characters.
## Load a configuration file

You can load a previously saved configuration file onto a network device. Configuration files are located in the WaveView\Database subdirectory.

To load a configuration file onto a device, do the following:

| Step | Action                                                                                                    |
|------|----------------------------------------------------------------------------------------------------|
| 1    | In the WaveView\database subdirectory, locate the saved<br>Configuration file according to its switch IP address using Win-<br>dows Explorer. |
| 2    | Right-click on the file an Rename the file to reflect the IP address of the target switch.                                                    |
| 3    | In the Network Control Center, select a WaveSwitch system.                                                                                    |
| 4    | Click on <b>Tools:Configuration Manager</b> to run Configuration Manager.                                                                     |
| 5    | Click on <b>Apply</b> .                                                                                                    |
| 6    | Enter a <b>read/write commmunity string</b> .                                                                                                 |
| 7    | Click on <b>OK</b> .                                                                                                    |
|      | end                                                                                                    |

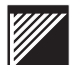

#### Telnet

#### **Telnet requirements**

The following requirements must be satisfied before a Telnet session is possible:

- switch must have an IP address
- network station must have an IP address
- switch and network station must be within the same IP subnet
- must be a physical connection between the switch and the network station
- the network station must have Telnet software installed

#### **Telnet Start-up**

To start a Telnet session with a network switch, do the following:

| Step | Action                                                                                                    |
|------|----------------------------------------------------------------------------------------------------|
| 1    | Click on <b>Start/Programs/</b> in the desktop task bar.<br>From the WaveView application menu select <b>wvtelnet</b> .          |
| 2    | Enter the switch <b>IP address</b> in the field provided in the WaveView Telnet window or click the dropdown menu to select one. |
| 3    | Enter the required Telnet password.                                                                                              |
|      | end                                                                                                    |

To start a Telnet session from the Panel display do the following:

| Step | Action                                                                                     |
|------|--------------------------------------------------------------------------------------------|
| 1    | In the front panel display of a WaveSwitch system click on the <b>Console RS-232</b> port. |
| 2    | Click on <b>Yes</b> to confirm the Telnet session.                                         |
| 3    | Enter the required Telnet password.                                                        |
|      | end                                                                                        |

**Note** – Enter **Help** on the command line for a list of available Telnet commands.

# **Telnet log**

To save a Telnet session log, do the following:

| Step | Action                                                                                         |
|------|------------------------------------------------------------------------------------------------|
| 1    | Select the File\Capture menu item. The file emulty.log is saved to the\WaveView\bin directory. |
| end  |                                                                                                |

To cancel a Telnet session log, do the following:

| Step | Action                                                                                |
|------|---------------------------------------------------------------------------------------|
| 1    | Select the <b>File\Capture</b> menu item again to turn off the Cap-<br>ture function. |
| end  |                                                                                       |

## Copy and paste text

To copy and paste a portion of a Telnet session, do the following:

| Step | Action                                                                                                    |
|------|----------------------------------------------------------------------------------------------------|
| 1    | Run your system text or word processor.                                                                                            |
| 2    | Click and drag the mouse to draw a <b>marquis</b> around the desired text in the Telnet window.                                    |
| 3    | Select the <b>Edit\Copy</b> menu item ( <ctrl>+C). The text enclosed in the marquis is copied to the system clipboard.</ctrl>      |
| 4    | Select the <b>Edit\Paste</b> menu item ( <ctrl>+V). The clipboard is pasted into the text or word processor of your choice.</ctrl> |
| end  |                                                                                                    |

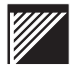

#### **Event Manager**

Event Manager runs in the background whenever you start WaveView. It collects a table of alarms and traps.

The tasks of collecting, pruning, and handling of traps is done by the Event Manager. For information on displaying the Event Manager database see "View Event View" on page 69.

To set thresholds for Event Manager see "Configure Alarms" on page 64.

Event Manager's operation is run separately from the other WaveView controls. It is launched in your system taskbar. When you close WaveView, Event Manager remains active until you close it explicitly.

# Address Book Configuration

The Address Book displays a list of physical and network addresses that have been discovered through background polling of the network.

As physical or MAC addresses are found, they are added to the database in tandem with their corresponding network or TCP/IP addresses. In order to save on system resources, background polling of the network in search of addresses is performed on a timed basis.

#### **Configuring time delay**

To configure the Address Book update time delay, do the following:

| Step | Action                                                                                                    |
|------|----------------------------------------------------------------------------------------------------|
| 1    | In the Address Book window, select the <b>Configure</b> button.                                                |
| 2    | Check the Run updates every xxx seconds option box.                                                            |
| 3    | Enter a value for the number of seconds required between database updates. The default is 1800, or 30 minutes. |
| 4    | Click on <b>Apply</b> .                                                                                        |
| end  |                                                                                                    |

#### **Disable Address Book update**

To disable the Address Book update, do the following:

| Step | Action                                                                     |
|------|----------------------------------------------------------------------------|
| 1    | In the Address Book window, select the <b>Configure</b> button.            |
| 2    | Remove the check from the <b>Run updates every xxx seconds</b> option box. |
| 3    | Click on <b>Apply</b> .                                                    |
| end  |                                                                            |

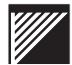

### **Updating entries**

To update the Address Book database from the fileserver, do the following:

| Step | Action                                                              |
|------|---------------------------------------------------------------------|
| 1    | In the Address Book window, select the <b>Configure</b> button.     |
| 2    | Click on the <b>Update database from Novell File Server</b> button. |
| 3    | Click on <b>Apply</b> .                                             |
| end  |                                                                     |

To update the Address Book database from the ARP cache, do the following:

| Step | Action                                                          |
|------|-----------------------------------------------------------------|
| 1    | In the Address Book window, select the <b>Configure</b> button. |
| 2    | Click on the <b>Update database now</b> button.                 |
| 3    | Click on <b>Apply</b> .                                         |
| end  |                                                                 |

To stop the Address Book database from updating do the following:

| Step | Action                                                          |
|------|-----------------------------------------------------------------|
| 1    | In the Address Book window, select the <b>Configure</b> button. |
| 2    | Click on the Cancel update in progress button.                  |
|      | end                                                             |

## **Finding entries**

To find an entry in the Address Book database, do the following:

| Step | Action                                                                       |
|------|------------------------------------------------------------------------------|
| 1    | Click in the <b>text box</b> in the Address Book toolbar to obtain a cursor. |
| 2    | Type all or a portion of an address you wish to find. Press <b>Enter</b> .   |
| end  |                                                                              |

Note – To locate a name, the entire name must be entered.

## **Deleting entries**

To delete an entry from the Address Book database, do the following:

| Step | Action                                                                              |
|------|-------------------------------------------------------------------------------------|
| 1    | Select the <b>address</b> or group of address you want to remove from the database. |
| 2    | Click on the <b>Delete</b> button.                                                  |
| end  |                                                                                     |

To clear the Address Book database do the following:

| Step | Action                            |
|------|-----------------------------------|
| 1    | Click on the <b>Clear</b> button. |
| end  |                                   |

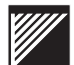

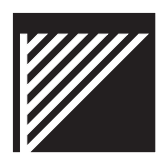

# WaveSwitch Configuration using WaveView

WaveView can be configured to suit all your switch management needs.

This chapter contains the following sections on WaveView configuration:

- "Configuring WaveSwitch Device Details" on page 30
- "Configure Router Accelerator" on page 33
- "Configure SmartARP" on page 36
- "Configure Channel Cast" on page 37
- "Configure Flood Control" on page 38
- "Configure VLANs" on page 39
- "Configure SmartVIPS" on page 45
- "Configure SmartSAP" on page 46
- "Configure Trunk Groups" on page 47
- "Configure Protocol Interdiction" on page 48
- "Configure Spanning Tree" on page 49
- "Configure Age Filter Database" on page 50
- "Configure MIB Browser" on page 51
- "Configure IP Database" on page 54

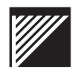

## **Configuring WaveSwitch Device Details**

#### Ping a WaveSwitch system

| Step | Action                                                                                                    |
|------|----------------------------------------------------------------------------------------------------|
| 1    | Select a WaveSwitch system in the Control Center and open a<br>Device Details window. See "Viewing WaveSwitch Device<br>Details" on page 74. |
| 2    | Under the <b>Connections</b> tab click on <b>Ping</b> . The results are displayed in the text field provided.                                |
| end  |                                                                                                    |

To check a switch for connectivity, do the following:

**Note** – You can configure the number of retries and the time-out period by entering a value in their respective fields. The default number of retries is 2 and the time-out period is 5 seconds.

#### **Test Read/Write Communities**

To test the Read and Write community strings, do the following:

| Step | Action                                                                                                    |
|------|----------------------------------------------------------------------------------------------------|
| 1    | Select a WaveSwitch system in the Control Center and open a Device Details window. See "Viewing WaveSwitch Device Details" on page 74.                    |
| 2    | Under the <b>Access</b> tab enter text in the Read and Write fields.<br>Click on <b>Test</b> . The results are displayed in the text field pro-<br>vided. |
|      | end                                                                                                    |

### **General information configuration**

| Step | Action                                                                                                    |
|------|----------------------------------------------------------------------------------------------------|
| 1    | Select a WaveSwitch system and open a Device Details win-<br>dow. See "Viewing WaveSwitch Device Details" on page 74. |
| 2    | Under the <b>General</b> tab enter text in the Name, Location and Contact fields.                                     |
| 3    | Click on <b>Apply</b> .                                                                                               |
| end  |                                                                                                    |

To enter general information, do the following:

## **Configuring Port Details**

# Change port state

To change the operational state of the port, do the following:

| Step | Action                                                                                                    |
|------|----------------------------------------------------------------------------------------------------|
| 1    | Select a WaveSwitch system and open a Panel view. See<br>"View a WaveSwitch Panel in real time" on page 73.                     |
| 2    | Double-click on a <b>port</b> or one of its LEDs.                                                                               |
| 3    | Under the General tab select a port <b>operational state</b> from the dropdown menu.<br>The options include: up, down, testing. |
| 4    | Click on Apply.                                                                                                    |
| end  |                                                                                                    |

#### General port information configuration

To enter general information, do the following:

| Step | Action                                                                                                   |
|------|----------------------------------------------------------------------------------------------------|
| 1    | Select a WaveSwitch system and open a Panel view. See "View a WaveSwitch Panel in real time" on page 73. |
| 2    | Double-click on a <b>port</b> or one of its LEDs.                                                        |
| 3    | Under the Additional tab enter text in the Name field.                                                   |
| 4    | Click on Apply.                                                                                          |
| end  |                                                                                                    |

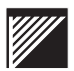

#### **Port Duplex configuration**

To modify the port duplex configuration, do the following:

| Step | Action                                                                                                    |
|------|----------------------------------------------------------------------------------------------------|
| 1    | Select a WaveSwitch system and open a Panel view. See<br>"View a WaveSwitch Panel in real time" on page 73.                                                                                    |
| 2    | Double-click on a <b>port</b> or one of its LEDs.                                                                                                    |
| 3    | Under the Additional tab select one of the following from the<br>Duplex dropdown menu:<br>autoNegotiate<br>halfDuplex-10Mbps<br>fullDuplex-100Mbps<br>halfDuplex-100Mbps<br>fullDuplex-100Mbps |
| 4    | Click on <b>Apply</b> .                                                                                                    |
| end  |                                                                                                    |

## **Configure Router Accelerator**

Router Acceleration is only available on WaveSwitch 9200 and WaveSwitch 9202 systems.

#### **Enable Router Acceleration**

To enable Router Acceleration, do the following:

| Step | Action                                                                                                    |
|------|----------------------------------------------------------------------------------------------------|
| 1    | Obtain the Front Panel view of a WaveSwitch system. Click on the <b>RA</b> icon in the taskbar.               |
| 2    | In the Router Acceleration - Configuration dialogue, check the <b>Enable</b> option box. Click <b>Apply</b> . |
| end  |                                                                                                    |

#### **Configure Router Discovery**

To configure Router Discovery, do the following:

| Step | Action                                                                                                    |
|------|----------------------------------------------------------------------------------------------------|
| 1    | In the Router Acceleration - Configuration dialogue, click the dropdown menu to select a Router Discovery option. Options include: disabled, passive, active. |
| 2    | Click Apply.                                                                                                    |
| end  |                                                                                                    |

## **Configure ports for Router Acceleration**

To configure switch ports for Router Acceleration, do the following:

| Step | Action                                                                                                    |
|------|----------------------------------------------------------------------------------------------------|
| 1    | Ensure RA is enabled.<br>In the Router Acceleration - Configuration dialogue, click the<br><b>Port Configuration</b> button.The RA - Port Configuration dia-<br>logue will appear. |
| 2    | Check the <b>Enable</b> option box for each port to be configured.                                                                                                    |
| 3    | Click OK.                                                                                                    |
| end  |                                                                                                    |

## **Configure Router Tables**

#### Assign Routers to the list of Static routers

To transfer Routers from the list of automatically learned routers, do the following:

| Step | Action                                                                                                    |
|------|----------------------------------------------------------------------------------------------------|
| 1    | From the Router Acceleration - Configuration dialogue, click on the <b>Router Tables</b> button.                                                             |
| 2    | Select from the list of Learned routers.                                                                                                    |
| 3    | Click the >> button to move the selected routers to the Static routers list.<br><b>Option:</b> Enable or disable Acceleration using the option box provided. |
| 4    | Click <b>OK</b> .                                                                                                    |
| 5    | Click Close.                                                                                                    |
|      | end                                                                                                    |

#### **Create a Router entry**

To create router entries in the Router Tables, do the following:

| Step | Action                                                                                                    |
|------|----------------------------------------------------------------------------------------------------|
| 1    | From the Router Acceleration - Configuration dialogue, click on the <b>Router Tables</b> button.                                                                 |
| 2    | Click the <b>Create</b> button.<br>(Ensure you have Read/Write privileges.)                                                                                      |
| 3    | In the RA - Master Create dialogue enter the known IP address<br>of a Router.<br><b>Option:</b> Enable or disable Acceleration using the option box<br>provided. |
| 4    | Click <b>OK</b> .                                                                                                    |
| 5    | Click Close.                                                                                                    |
|      | end                                                                                                    |

#### **Delete Routers**

To delete routers from the Router Tables, do the following:

| Step | Action                                                                                           |
|------|--------------------------------------------------------------------------------------------------|
| 1    | From the Router Acceleration - Configuration dialogue, click on the <b>Router Tables</b> button. |
| 2    | Select from the lists of routers.                                                                |
| 3    | Click the <b>Delete</b> button to remove the selected routers and click <b>Yes</b> .             |
| 4    | Click Close.                                                                                     |
| end  |                                                                                                  |

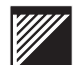

# **Configure SmartARP**

#### Intelligent Broadcast Forwarding Configuration

Intelligent broadcast forwarding includes the SmartARP and SmartSAP features.

To configure SmartARP, do the following::

| Step | Action                                                                                                    |
|------|----------------------------------------------------------------------------------------------------|
| 1    | From the Panel view of a WaveSwitch system click the <b>NextWave</b> button in the toolbar.<br>The NextWave Switching Summary dialogue window will appear. |
| 2    | Under the Intelligent Broadcast Forwarding heading click in the <b>Enable SmartARP</b> check box.                                                          |
| 3    | Continue with NextWave Switching configuration or click <b>Commit</b> . Enter the correct <b>community string</b> if requested.                            |
|      | end                                                                                                    |

# **Configure Channel Cast**

The ChannelCast feature uses IGMP (Internet Group Management Protocol) to confine IP multicast conversation traffic to switch ports of the participants, rather than all switch ports.

To configure the ChannelCast feature, do the following:

| Step | Action                                                                                                    |
|------|----------------------------------------------------------------------------------------------------|
| 1    | From the Panel view of a WaveSwitch system click the <b>NextWave</b> button in the toolbar.<br>The NextWave Switching Summary dialogue window will appear.                                                                                                    |
| 2    | Under the ChannelCast heading click on <b>ChannelCast</b><br>groups<br>The ChannelCast Members configuration window will appear<br>and automatically load data from the switch into the Dynamic<br>window. These data include group address and port number.                             |
| 3    | Select addresses from the Dynamic window and transfer them<br>to the Static window with the >> button.<br>Note: If you do not see an address you wish to add you can<br>create it using the <b>Create</b> button. Fill in the required group IP<br>and port number and click <b>OK</b> . |
| 4    | Click on <b>Close</b> .                                                                                                    |
| 5    | Under the ChannelCast heading click in the <b>Enable Channel-</b><br><b>Cast</b> check box.                                                                                                    |
| 6    | Determine the <b>Group Aging</b> time using the up and down scrolling buttons. The default is 300 seconds.                                                                                                    |
| 7    | Continue with NextWave Switching configuration or click <b>Commit</b> . Enter the correct <b>community string</b> if requested.                                                                                                    |
| end  |                                                                                                    |

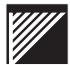

## **Configure Flood Control**

This feature allows the system to detect broadcast/multicast/unknown unicast storms and prevent forwarding of these packets from a storming segment for the duration of the storm. The result is that broadcast/multicast/unknown unicast storms can be limited with little or no management action.

To configure the Flood Control feature, do the following:

| Step | Action                                                                                                    |
|------|----------------------------------------------------------------------------------------------------|
| 1    | From the Panel view of a WaveSwitch system click the <b>NextWave</b> button in the toolbar.<br>The NextWave Switching Summary dialogue window will appear.                                                                                                    |
| 2    | Under the Flood Control heading click on <b>Throttling tables</b> .<br>The Broadcast/Multicast Throttling Table configuration window<br>will appear and automatically load data from the switch into the<br>Broadcast Forwarding Rates (Maximum) window and the Mul-<br>ticast Forwarding Rates (Maximum) window. These data<br>include port number and frames per second. |
| 3    | Select a port number from either window and click in the<br>frames per second cell next to it.<br>Type in the maximum number of frames per second you wish<br>to allow. The default number is 350 broadcast frames and<br>1000 multicast frames.                                                                                                    |
| 4    | Click on <b>Commit</b> . Enter the correct <b>community string</b> if requested.                                                                                                    |
| 5    | Under the Flood Control heading click in the Enable Broad-<br>cast Throttling, Enable Multicast Throttling and Enable<br>Unknown Unicast Throttling check boxes as required.                                                                                                    |
| 6    | Determine the <b>Unknown Unicast Flood</b> time using the up and down scrolling buttons. The default is 30 seconds.                                                                                                    |
| 7    | Continue with NextWave Switching configuration or click <b>Commit</b> . Enter the correct <b>community string</b> if requested.                                                                                                    |
| end  |                                                                                                    |

## **Configure VLANs**

WaveView Switch Manager VLAN Browser is a Virtual LAN configuration and management interface.

The VLAN Browser interface configures VLANs one switch at a time. You can run it from Control Center or from a WaveSwitch system front panel.

#### **Protocol Group Configuration**

To configure Protocol Groups, do the following:

| Step | Action                                                                                                    |
|------|----------------------------------------------------------------------------------------------------|
| 1    | Click on the + beside Protocols in the VLAN Browser directory.<br>The PGN sub-directory will appear.                                                                                                    |
| 2    | Select a PGN. (Protocol Group Number)<br>Unspecified = PGN0<br>User Group 1 = PGN1<br>User Group 2 = PGN2<br>IP/ARP = PGN3<br>The network protocols belonging to the respective group are<br>displayed in the right of the interface. |
| 3    | Select desired protocols intended for moving and click the required button under <b>Set selections to:</b>                                                                                                    |
| 4    | Continue with VLAN configuration as required.                                                                                                    |
|      | end                                                                                                    |

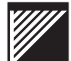

## **VLAN Group Configuration**

| Step | Action                                                                                                 |
|------|----------------------------------------------------------------------------------------------------|
| 1    | Select VLANs from the VLAN Browser directory.                                                          |
| 2    | Click on the <b>Create</b> button. The Create VLAN dialogue will appear.                               |
| 3    | Enter the name of the VLAN group to be created.                                                        |
| 4    | Select the required <b>Protocol Group</b> .                                                            |
| 5    | Enter a value for the VLAN ID number. The default is to incre-<br>ment by one for each new VLAN group. |
| 6    | Click on <b>OK</b> . Continue with VLAN configuration as required.                                     |
|      | end                                                                                                    |

To create VLAN groups, do the following:

## Add VLAN Members

#### **Add Port Members**

To add port members to VLAN groups, do the following:

| Step | Action                                                                                                    |
|------|----------------------------------------------------------------------------------------------------|
| 1    | Select <b>Ports</b> from the VLAN Browser directory. A chart of switch ports and Protocol Groups will appear.                             |
| 2    | Select a <b>cell</b> corresponding to the desired port and Protocol Group. A dropdown menu will appear listing the available VLAN groups. |
| 3    | Select the desired VLAN group.                                                                                                    |
| end  |                                                                                                    |

#### **Add Explicit Members**

There are two methods for adding Explicit members to a VLAN.

To add explicit, or MAC address, members to VLAN groups, do the following:

| Step | Action                                                                                                    |
|------|----------------------------------------------------------------------------------------------------|
| 1    | Select VLANs from the VLAN Browser directory.                                                                         |
| 2    | From the list of VLAN Groups, select one.                                                                             |
| 3    | Click on the <b>Add</b> button. The Enter MAC Address dialogue will appear.<br>Enter the desired <b>MAC address</b> . |
| end  |                                                                                                    |

OR

| Step | Action                                                                                                    |
|------|----------------------------------------------------------------------------------------------------|
| 1    | Select Explicit Addresses from the VLAN Browser directory.                                                                      |
| 2    | Click on the <b>Add</b> button. The Enter MAC Address dialogue will appear.<br>Enter the desired <b>MAC address</b> .           |
| 3    | For each member, click in a cell to select a VLAN from the dropdown menu.<br>Note: Leave the cell blank to allow all protocols. |
| end  |                                                                                                    |

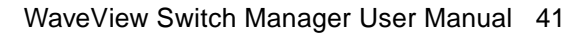

#### **Removing members from VLANs**

#### **Remove port members**

To remove port members from a VLAN, do the following:

| Step | Action                                                                             |
|------|------------------------------------------------------------------------------------|
| 1    | In the VLAN Directory select the <b>Ports</b> menu then click on the desired port. |
| 2    | From the list box , select the <b>blank cell</b> .                                 |
|      | end                                                                                |

#### **Remove explicit members**

To remove explicit members from a VLAN, do the following:

| Step | Action                                                                                                    |
|------|----------------------------------------------------------------------------------------------------|
| 1    | In the VLAN Directory select the <b>Explicit Addresses</b> menu then click on the desired <b>address</b> . |
| 2    | From the list box , select the <b>blank cell</b> .                                                         |
|      | end                                                                                                    |

#### Remove a VLAN

To remove a VLAN, do the following:

| Step | Action                                                  |
|------|---------------------------------------------------------|
| 1    | Select a VLAN from the list in VLAN Directory.          |
| 2    | Click on <b>Delete</b> . Click on <b>OK</b> to confirm. |
|      | end                                                     |

## **Configure Port Tagging**

| Step | Action                                                                                                    |
|------|----------------------------------------------------------------------------------------------------|
| 1    | Select Port Taggings from the VLAN Browser directory.                                                                         |
| 2    | Use the dropdown menu to set a port to <b>tag</b> , <b>untag</b> or <b>auto-</b><br><b>matically tag</b> frames on each port. |
| end  |                                                                                                    |

To configure Port Tagging, do the following:

#### **Create and Remove Inclusion VLANs**

To create Inclusion VLANs, do the following:

| Step | Action                                                    |
|------|-----------------------------------------------------------|
| 1    | Select the VLANs directory.                               |
| 2    | Select the parent VLAN and click the Includes button.     |
| 3    | Edit the VLANs checkbox as required. Click on <b>OK</b> . |
| end  |                                                           |

OR

| Step | Action                                                    |
|------|-----------------------------------------------------------|
| 1    | Select the VLANs directory.                               |
| 2    | Select the child VLAN and click the Included by button.   |
| 3    | Edit the VLANs checkbox as required. Click on <b>OK</b> . |
| end  |                                                           |

**Note** – Inclusion VLANs are valid only for WaveSwitch 9200 and WaveSwitch 9202 systems.

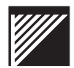

# Commit VLAN file to the WaveSwitch system

To commit a VLAN file, do the following:

| Step | Action                                  |
|------|-----------------------------------------|
| 1    | Complete all network VLAN requirements. |
| 2    | Click on the <b>Commit</b> button.      |
|      | end                                     |

# **Configure SmartVIPS**

## **Configure VIPS Port Discovery**

To configure VIPS port discovery, do the following::

| Step | Action                                                               |
|------|----------------------------------------------------------------------|
| 1    | Select the VLANs directory.                                          |
| 2    | Click on the VIPS Port Discovery button.                             |
| 3    | Click the <b>Freeze</b> button to save port members in the database. |
| end  |                                                                      |

**Note** – Selecting Freeze will automatically disable SmartVIPS. Check the Enable SmartVIPS box in the VLAN menu if desired.

# **Configure SmartSAP**

| Step | Action                                                                                                    |
|------|----------------------------------------------------------------------------------------------------|
| 1    | From the Panel view of a WaveSwitch system click the <b>NextWave</b> button in the toolbar.<br>The NextWave Switching Summary dialogue window will appear.                                                                                                    |
| 2    | Under the Intelligent Broadcast Forwarding heading click on <b>SAP Forwarding</b> .<br>The SAP Forwarding configuration window will appear and automatically load data from the switch. These data include port numbers, forwarding configuration and status. |
| 3    | Select a port number and double-click in the <b>Configuration</b> cell next to it. A drop-down menu will appear.                                                                                                    |
| 4    | Select <b>auto</b> (default) or <b>permanent</b> .<br>Continue as required until all necessary ports have been con-<br>figured.                                                                                                    |
| 5    | Click on <b>Commit</b> . Enter the correct <b>community string</b> if requested.                                                                                                    |
| 6    | Under the Intelligent Broadcast Forwarding heading click in the <b>Enable SmartSAP</b> check box.<br>Continue with NextWave Switching configuration or click <b>Commit</b> . Enter the correct <b>community string</b> if requested.                          |
| end  |                                                                                                    |

To configure the SmartSAP feature, do the following:

### **Configure Trunk Groups**

Trunk Groups permit the grouping of two or more full-duplex high-speed ports to behave as a single, super high-speed link. This provides increased bandwidth and dynamic load sharing for such traffic-intensive applications as high-speed backbones, inter-switch links and server connections. The entire Trunk Group is considered a single link by the system; it is considered a single path by the 802.1D Spanning Tree Protocol and no communication is permitted between the ports of a Trunk Group. Every member of the Trunk Group carries an equal share of the unicast traffic load.

Trunk Groups provide higher capacity and faster failure recovery than standard STP redundancy configurations.

| Step | Action                                                                                                    |
|------|----------------------------------------------------------------------------------------------------|
| 1    | From the Panel view of a WaveSwitch system click the <b>NextWave</b> button in the toolbar.<br>The NextWave Switching Summary dialogue window will appear.                                                                 |
| 2    | At the bottom of the interface click on <b>Trunk Groups</b> .<br>The Trunk Groups configuration window will appear and auto-<br>matically load data from the switch into the Trunk Groups and<br>Port Memberships windows. |
| 3    | In the Trunk Groups window, enable the desired Trunk Groups.                                                                                                    |
| 4    | In the Port Memberships window, assign a Trunk Group.                                                                                                    |
| 5    | Continue with NextWave Switching configuration or click <b>Commit</b> . Enter the correct <b>community string</b> if requested.                                                                                            |
|      | end                                                                                                    |

To configure the Trunk Group feature, do the following:

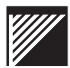

# **Configure Protocol Interdiction**

| Step | Action                                                                                                    |
|------|----------------------------------------------------------------------------------------------------|
| 1    | Select <b>Protocol Interdictions</b> from the VLAN Browser directory.                                                                 |
| 2    | To allow a protocol group, <b>check</b> the option box.<br>To block a protocol group, <b>remove the check</b> from the option<br>box. |
| end  |                                                                                                    |

To configure Protocol Interdiction, do the following:

**Note** – Protocol Groups 1 and 2 must have protocols assigned to them before setting User Groups 1 and 2, respectively, to Forward or Drop Frames.

## **Configure Spanning Tree**

| Step | Action                                                                                                    |
|------|----------------------------------------------------------------------------------------------------|
| 1    | Select a WaveSwitch system and open a Device Details win-<br>dow. See "Configuring WaveSwitch Device Details" on page<br>30. |
| 2    | Under the <b>Additional</b> tab select <b>Enable</b> from the Spanning Tree dropdown menu.                                   |
| 3    | Click on <b>Apply</b> .                                                                                                    |
| end  |                                                                                                    |

To enable Spanning Tree, do the following:

To disable Spanning Tree, do the following:

| Step | Action                                                                                                    |
|------|----------------------------------------------------------------------------------------------------|
| 1    | Select a WaveSwitch system and open a Device Details win-<br>dow. See "Configuring WaveSwitch Device Details" on page<br>30. |
| 2    | Under the <b>Additional</b> tab select <b>Disable</b> from the Spanning Tree dropdown menu.                                  |
| 3    | Click on Apply.                                                                                                    |
| end  |                                                                                                    |

**Note** – This procedure enables and disables Spanning Tree for the entire system. You can enable and disable Spanning Tree on a per-port basis using the *portBpeEnable.n* MIB object, where n = port number.

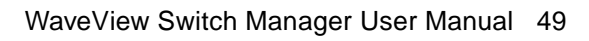

# Configure Age Filter Database

| Step | Action                                                                                                    |
|------|----------------------------------------------------------------------------------------------------|
| 1    | Select a WaveSwitch system and open a Device Details win-<br>dow. See "Configuring WaveSwitch Device Details" on page<br>30. |
| 2    | Under the <b>Additional</b> tab select <b>Enable</b> from the Age Filter database dropdown menu.                             |
| 3    | Click on Apply.                                                                                                    |
| end  |                                                                                                    |

To enable the Age Filter database, do the following:

To disable the Age Filter database, do the following:

| Step | Action                                                                                                    |
|------|----------------------------------------------------------------------------------------------------|
| 1    | Select a WaveSwitch system and open a Device Details win-<br>dow. See "Configuring WaveSwitch Device Details" on page<br>30. |
| 2    | Under the <b>Additional</b> tab select <b>Disable</b> from the Age Filter database dropdown menu.                            |
| 3    | Click on <b>Apply</b> .                                                                                                    |
| end  |                                                                                                    |

# **Configure MIB Browser**

## Find a MIB object

To find a MIB object, use the following suggestions::

| Step | Action                                                              |
|------|---------------------------------------------------------------------|
| 1    | Click on the <b>MIB</b> icon in the Network Control Center toolbar. |
| 2    | Select a file tab corresponding to the desired MIB.                 |
| 3    | Click on the + and - controls in the MIB directory.                 |
| end  |                                                                     |

### Set a MIB object

To set a MIB object, do the following::

| Step | Action                                                                                                    |
|------|----------------------------------------------------------------------------------------------------|
| 1    | Click on the <b>MIB</b> icon in the Network Control Center toolbar.                                               |
| 2    | Find the desired MIB object. See above procedure. If this MIB object can be set the Set button will be activated. |
| 3    | Enter a value in the appropriate text field. Click on Set.                                                        |
| end  |                                                                                                    |

#### Walk the MIB

To walk the MIB, do the following:

| Step | Action                                                                                                    |
|------|----------------------------------------------------------------------------------------------------|
| 1    | Click on the <b>MIB</b> icon in the Network Control Center toolbar.                                                                                                    |
| 2    | Select a MIB object                                                                                                    |
| 3    | Click on Walk. The MIB Walk dialogue will appears.                                                                                                    |
| 4    | Determine the number of repetitions. The default is 1.                                                                                                    |
| 4    | Select the <b>Log to File</b> option. WaveView will create a.txt file which will be saved to the WaveView \bin directory. Use the "" button to browse for a previously saved file. |
| 5    | Click on Start.                                                                                                    |
| end  |                                                                                                    |

## Add third party MIB files to WaveView

To add new MIB files to WaveView, do the following:

| Step | Action                                                                                                    |
|------|----------------------------------------------------------------------------------------------------|
| 1    | Ensure WaveView is not running. (This includes MIB Browser.)                                                                                                    |
| 2    | Open a <b>DOS</b> window or <b>Explorer</b> .                                                                                                    |
| 3    | If you are running Windows NT 4.x, erase this file from the<br>WaveView directory:<br>\lib\tnm2.1.7\intel-WindowsNT-4.0<br>If you are running Windows 95, erase this file from the<br>WaveView directory:<br>\lib\tnm2.1.7\intel-Windows95 |
| 4    | Copy the desired MIB files to this WaveView directory:<br>\lib\tnm2.1.7\mibs                                                                                                    |
| 5    | Open this file in the WaveView directory using a text editor:<br>\rc\MibBrowser.rc                                                                                                    |
| 6    | Add the following to the end of the file:<br><b>lappend tnm(mibs) user_mib_file1</b><br>where <i>user_mib_file</i> is the name of the private MIB file.                                                                                    |
| 7    | Repeat as necessary for each new MIB file.                                                                                                    |
| 8    | Save the file and exit.                                                                                                    |
| 9    | Restart WaveView.                                                                                                    |
| end  |                                                                                                    |

## Upgrade or change existing MIB files

| Step | Action                                                                                                    |
|------|----------------------------------------------------------------------------------------------------|
| 1    | Ensure WaveView is not running. (This includes MIB Browser.)                                                                                                    |
| 2    | Open a <b>DOS</b> window or <b>Explorer</b> .                                                                                                    |
| 3    | If you are running Windows NT 4.x, erase this file from the<br>WaveView directory:<br>\lib\tnm2.1.7\intel-WindowsNT-4.0<br>If you are running Windows 95, erase this file from the<br>WaveView directory:<br>\lib\tnm2.1.7\intel-Windows95 |
| 4    | Copy the desired MIB files to this WaveView directory:<br>\lib\tnm2.1.7\mibs                                                                                                    |
| 5    | Save the file and exit.                                                                                                    |
| 6    | Restart WaveView.                                                                                                    |
| end  |                                                                                                    |

To upgrade or change an existing MIB file in WaveView, do the following:

#### Add new file tabs to the MIB Browser interface

To add file tabs to the MIB Browser interface, do the following:

| Step | Action                                                                                                    |
|------|----------------------------------------------------------------------------------------------------|
| 1    | Ensure WaveView is not running. (This includes MIB Browser.)                                                                                        |
| 2    | Open this file in the WaveView directory using a text editor:<br>\rc\MibBrowser.rc                                                                  |
| 3    | Add the following to the end of the file:<br><b>lappend DisplayRoots node_name1</b><br>where <i>node_name1</i> is the name of the private MIB file. |
| 4    | Repeat as necessary for each new MIB file.                                                                                                    |
| 5    | Save the file and exit.                                                                                                    |
| 6    | Restart WaveView.                                                                                                    |
|      | end                                                                                                    |

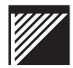

# Configure IP Database

| Step | Action                                                                                                    |
|------|----------------------------------------------------------------------------------------------------|
| 1    | From the Panel view of a WaveSwitch system click the <b>NextWave</b> button in the toolbar.<br>The NextWave Switching Summary dialogue window will appear.                                                                                                    |
| 2    | Under the Intelligent Broadcast Forwarding heading click on <b>IP</b><br><b>Database</b><br>The IP Database configuration window will appear and auto-<br>matically load data from the switch into the Learned window.<br>These data include IP address, MAC address and port num-<br>ber.  |
| 3    | Select addresses from the Learned window and transfer them<br>to the Static window with the >> button.<br><b>Note:</b> If you do not see an address you wish to add you can<br>create it using the <b>Create</b> button. Fill in the required IP and<br>MAC addresses and click <b>OK</b> . |
| 4    | Click on <b>Close</b> .                                                                                                    |
| end  |                                                                                                    |

To configure the IP Database, do the following:

# Configure WaveView to display switch information

WaveView can be configured to suit all your switch management needs.

This chapter contains the following sections on WaveView configuration:

- "Configure Switch TopN" on page 56
- "Configure Host TopN" on page 57
- "Configure Host Matrix" on page 58
- "Configure Host Statistics" on page 59
- "Configure Packet Capture" on page 60
- "Configure Static Database" on page 61
- "Configure Event View" on page 63
- "Configure Alarms" on page 64

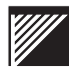

## **Configure Switch TopN**

# Configure database size

To determine the size of the database, do the following:

| Step | Action                                                                |
|------|-----------------------------------------------------------------------|
| 1    | From a WaveSwitch Panel View, click on the SwTopN icon.               |
| 2    | Define the number of entries in the text box provided in the toolbar. |
| end  |                                                                       |

# **Configure polling frequency**

To determine the frequency at which data is retrieved, do the following:

| Step | Action                                                                                          |
|------|-------------------------------------------------------------------------------------------------|
| 1    | From a WaveSwitch Panel View, click on the SwTopN icon.                                         |
| 2    | Define the number of seconds between polling intervals in the text box provided in the toolbar. |
| end  |                                                                                                 |
# **Configure Host TopN**

| 01   | A set on                                                                                                    |
|------|----------------------------------------------------------------------------------------------------|
| Step | Action                                                                                                    |
| 1    | In a WaveSwitch <b>Panel</b> view, right-click over a port to display the RMON menu. Select <b>Host TopN</b> . |
| 2    | Enter the number of entries in the Size: field.                                                                |
| 3    | Select the <b>Poll</b> check box.                                                                              |
| 4    | Enter the polling interval in seconds.                                                                         |
|      | end                                                                                                    |

To configure Host TopN, do the following:

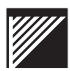

# **Configure Host Matrix**

| Step | Action                                                                                                    |
|------|----------------------------------------------------------------------------------------------------|
| 1    | In a WaveSwitch <b>Panel</b> view, right-click over a port to display the RMON menu. Select <b>Host Matrix</b> . |
| 2    | Click on the <b>Packets</b> , <b>Octets</b> or <b>Errors</b> button to display the relevant data.                |
| 3    | Enter the number of entries in the Size: field.                                                                  |
| 4    | Select the <b>Poll</b> check box.                                                                                |
| 5    | Enter the polling interval in seconds.                                                                           |
| 6    | Continue with RMON functions as required.                                                                        |
|      | end                                                                                                    |

To configure Host Matrix, do the following:

# **Configure Host Statistics**

| То | configure | Host | Statistics.                             | do | the | following: |
|----|-----------|------|-----------------------------------------|----|-----|------------|
|    |           |      | ~ ~ ~ ~ ~ ~ ~ ~ ~ ~ ~ ~ ~ ~ ~ ~ ~ ~ ~ ~ |    |     |            |

| Step | Action                                                                                                    |  |
|------|----------------------------------------------------------------------------------------------------|--|
| 1    | In a WaveSwitch <b>Panel</b> view, right-click over a port to display the RMON menu. Select <b>Host Statistics</b> . |  |
| 2    | Enter the polling interval in the text box provided on the tool-<br>bar.                                             |  |
| end  |                                                                                                    |  |

## **Configure Packet Capture**

| Step | Action                                                                                                    |
|------|----------------------------------------------------------------------------------------------------|
| 1    | In a WaveSwitch <b>Panel</b> view, right-click over a port to display the RMON menu. Select <b>Packet Capture</b> .                      |
| 2    | Click the <b>Configure</b> button. The Packet Capture setting dialogue will appear.                                                      |
| 3    | Under Source Address select the Any Address radio button.                                                                                |
| 4    | Under Destination Address select the <b>Any Address</b> , <b>Broad-</b><br><b>cast Address</b> or <b>Multicast Address</b> radio button. |
| 5    | Select a type of packet.                                                                                                    |
| 6    | Enter the total number of packets stored in the local buffer any Integer up to 10 digits.                                                |
| 7    | Click on <b>OK</b> .                                                                                                    |
|      | end                                                                                                    |

To configure Packet Capture, do the following:

**Note** – Packet Capture of only IPX frames for any source address to any destination address will only capture Ethernet\_II frames. It will not capture Ethernet\_802.2, Ethernet\_802.33, or Ethernet\_SNAP frames. These frame types can be captured if there is no filtering restriction applied.

## **Configure Static Database**

## Update the database

To update the Static database, do the following:

| Step | Action                              |  |
|------|-------------------------------------|--|
| 1    | Click on the <b>Refresh</b> button. |  |
| end  |                                     |  |

## **Adding entries**

To add switch ports to the Static Database, do the following:

| Step | Action                                                                                                    |  |
|------|----------------------------------------------------------------------------------------------------|--|
| 1    | Click on the <b>Add</b> button.                                                                                                    |  |
| 2    | In the Create window enter the <b>MAC address</b> of the port.<br><b>Option:</b> Click on <b>Browse</b> to open the Address Book and select a port MAC address. |  |
| 3    | Determine the Receiving port by selecting from the <b>Receiving port</b> dropdown menu.                                                                         |  |
| 4    | Determine the Status by selecting from the <b>Status</b> dropdown menu.                                                                                         |  |
| 5    | Click on <b>OK</b> .                                                                                                    |  |
| end  |                                                                                                    |  |

### **Deleting entries**

To delete switch ports from the Static Database, do the following:

| Step | Action                                                        |
|------|---------------------------------------------------------------|
| 1    | Select an entry in any field of the Static Database dialogue. |
| 2    | Click on the <b>Delete</b> button.                            |
| 3    | Click on <b>OK</b> to confirm.                                |
|      | end                                                           |

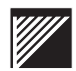

### **Editing entries**

To edit an entry in the Static Database, do the following:

| Step | Action                                                                                                    |  |
|------|----------------------------------------------------------------------------------------------------|--|
| 1    | Select an entry from the Static database.                                                                                                    |  |
| 2    | Click on the <b>Edit</b> button.                                                                                                    |  |
| 3    | In the Edit window enter the <b>MAC address</b> of the port.<br><b>Option:</b> Click on <b>Browse</b> to open the Address Book and select a port MAC address. |  |
| 4    | Determine the Receiving port by selecting from the <b>Receiving port</b> dropdown menu.                                                                       |  |
| 5    | Determine the Status by selecting from the <b>Status</b> dropdown menu.                                                                                       |  |
| 6    | Click on <b>OK</b> .                                                                                                    |  |
| end  |                                                                                                    |  |

## **Configure Event View**

#### **Clear Events**

To clear an event from the database, do the following:

| Step | Action                         |
|------|--------------------------------|
| 1    | Select an event.               |
| 2    | Click on Edit:Delete Selected. |
|      | end                            |

To clear more than one event from the database, do the following:

| Step | Action                                                                      |
|------|-----------------------------------------------------------------------------|
| 1    | Hold down the <b><ctrl></ctrl></b> key and select all events to be cleared. |
| 2    | Click on Edit:Delete Selected.                                              |
|      | end                                                                         |

Hold down the **<Ctrl>** key and select all events to be cleared. Click on **Edit:Delete Selected**.To clear the entire Event Manager database, do the following:

| Step | Action                                |  |
|------|---------------------------------------|--|
| 2    | Click on Edit:Delete Entire Database. |  |
| end  |                                       |  |

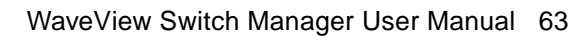

# **Configure Alarms**

| Step | Action                                                                                                    |
|------|----------------------------------------------------------------------------------------------------|
| 1    | In a WaveSwitch <b>Panel</b> view, right-click over a port to display the RMON menu. Select <b>Alarms</b> .                     |
| 2    | Click on the Add button.                                                                                                    |
| 3    | Click on the <b>Browse</b> button. The MIB Variable List will appear.<br>Scroll to find the desired MIB Variable and select it. |
| 4    | Click on <b>OK</b> .                                                                                                    |
| 5    | Set the thresholds to the desired values. Click on <b>OK</b> .                                                                  |
| 6    | Repeat Steps 2 through 5 as necessary.                                                                                          |
|      | end                                                                                                    |

To define or add Alarm Settings to the Alarms manager, do the following:

# View network information using WaveView

This section describes procedures for viewing network information using WaveView. It includes the following:

- "View the Control Centre" on page 66
- "View Network Map" on page 67
- "Viewing Address Book" on page 68
- "View Event View" on page 69

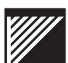

#### **View the Control Centre**

After you have created a network list with Automatic Discovery, the Control Centre window appears when you start up WaveView.

Network devices are listed in numerical order of IP address. Other node information includes Name, Description. Object ID, and Status.

To configure the Control Center see "Network Control Center Configuration" on page 16.

#### **View Network Map**

The Network Map is a useful tool for creating a graphic display of your network topology. You can load a background bitmap, move the devices about, draw lines to show links, add images of other network resources, and add descriptive text.

The map view shows network elements as icons labelled with the network address below it. To run Network Map click the Map button in the Control Center toolbar.

To configure the Network Map see "Network Map Configuration" on page 18.

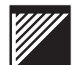

## **Viewing Address Book**

The Address Book displays a list of physical and network addresses that have been discovered through background polling of the network.

As physical or MAC addresses are found, they are added to the database in tandem with their corresponding network or TCP/IP addresses.

To open the Address Book, do the following:

| Step | Action                                                       |
|------|--------------------------------------------------------------|
| 1    | Click on the Address Book tool in the Control Centre window. |
|      | end                                                          |

To re-sort the Address Book, do the following:

| Step Action |                                    |
|-------------|------------------------------------|
| 1           | Click on the desired heading text. |
| end         |                                    |

# **View Event View**

To view Event Display, do the following:

| Step | Action                                                                |
|------|-----------------------------------------------------------------------|
| 1    | Click on the <b>Event Display</b> icon in the Network Control Center. |
|      | end                                                                   |

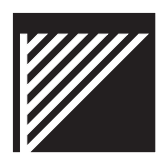

# View WaveSwitch information using WaveView

This section describes procedures for viewing WaveSwitch information using WaveView. It includes the following:

- "View a WaveSwitch Panel in real time" on page 73
- "Viewing WaveSwitch Device Details" on page 74
- "View RMON Features" on page 75
- "View Host TopN" on page 76
- "View Host Matrix" on page 77
- "View Packet Capture" on page 78
- "View Static Database" on page 79
- "View Alarms" on page 80
- "View Switch TopN" on page 81
- "View Router Accelerator" on page 82
- "View MIB Browser" on page 83
- "View NextWave Switching Summary" on page 84
- "View VLANs" on page 88

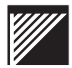

## View Configuration manager

To view Configuration Manager, do the following:

| Step | Action                                                   |
|------|----------------------------------------------------------|
| 1    | In Control Center, click on Tools:Configuration Manager. |
|      | end                                                      |

See also "Configuration Manager" on page 20.

# View a WaveSwitch Panel in real time

The Panel feature is a real-time display of a WaveSwitch system in your network. Tool icons allow you quick access to other WaveView functions. Graphic displays of RMON functions are quickly revealed by a right-click over a port.

#### Figure 2 WaveView front panel view featuring a WaveSwitch 1018 system

| WaveSwitch 1019 - Ferklift Room - 172,27,6,123 Sec. View Tech Link                      |                 |
|-----------------------------------------------------------------------------------------|-----------------|
| E Dereite Statute Sertupa ander                                                         | Paling Interval |
| PLasenese WaveSwitch 1018                                                               |                 |
| Click on individual ports or LEDs for part level statistics. Right click for RMDN menu. |                 |

To open a front panel view of a WaveSwitch system, do the following:

| Step | Action                                            |
|------|---------------------------------------------------|
| 1    | Select a WaveSwitch system in the Control Center. |
| 2    | Click on the <b>Panel</b> tool icon.              |
|      | end                                               |

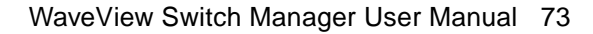

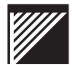

#### Viewing WaveSwitch Device Details

The Device Details feature is a one-stop interface for switch statistics.

See also "Configuring WaveSwitch Device Details" on page 30.

#### **View WaveSwitch Device Details**

To open a Device Details window from the Control Center, do the following:

| Step | Action                                            |
|------|---------------------------------------------------|
| 1    | Select a WaveSwitch system in the Control Center. |
| 2    | Click on the <b>Details</b> tool icon.            |
|      | end                                               |

See also Configuring WaveSwitch Device Details

To open a Device Details window from the Panel view, do the following:

| Step | Action                                 |
|------|----------------------------------------|
| 1    | Click on the <b>Details</b> tool icon. |
| end  |                                        |

#### **View WaveSwitch Port Details**

To open a Port Details window, do the following::

| Step | Action                                                    |
|------|-----------------------------------------------------------|
| 1    | Obtain a <b>Panel</b> view of a WaveSwitch system.        |
| 2    | Double-click on a <b>port</b> or any of its <b>LEDs</b> . |
|      | end                                                       |

## **View RMON Features**

| То | view | RMON | features, | do | the | following: |
|----|------|------|-----------|----|-----|------------|
|----|------|------|-----------|----|-----|------------|

| Step | Action                                                                                    |
|------|-------------------------------------------------------------------------------------------|
| 1    | Obtain a <b>Panel</b> view of a WaveSwitch system.                                        |
| 2    | Right-click over the WaveSwitch image and select an RMON function from the dropdown menu. |
|      | end                                                                                       |

**Note** – RMON features are available only to switches which support these features.

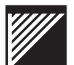

## **View Host TopN**

The Host TopN window displays a list of the conversations on the network similar to the RMON Matrix and TopN Statistics tools.

To view Host TopN, do the following:

| Step | Action                                                                                                    |
|------|----------------------------------------------------------------------------------------------------|
| 1    | In a WaveSwitch <b>Panel</b> view, right-click over a port to display the RMON menu. Select <b>Host TopN</b> . |
|      | end                                                                                                    |

See also "Configure Host TopN" on page 57.

## **View Host Matrix**

The Host Matrix displays a list of the conversations on the network that are generating the most traffic.

To view Host Matrix, do the following:

| Step | Action                                                                                                    |
|------|----------------------------------------------------------------------------------------------------|
| 1    | In a WaveSwitch <b>Panel</b> view, right-click over a port to display the RMON menu. Select <b>Host Matrix</b> . |
|      | end                                                                                                    |

See also "Configure Host Matrix" on page 58.

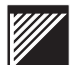

#### **View Packet Capture**

The Packet Capture feature allows you define filters for the packets being captured and displays them.

To view Packet Capture, do the following:

| Step | Action                                                                                                    |
|------|----------------------------------------------------------------------------------------------------|
| 1    | In a WaveSwitch <b>Panel</b> view, right-click over a port to display the RMON menu. Select <b>Packet Capture</b> . |
|      | end                                                                                                    |

**Note** – Packet Capture of only IPX frames for any source address to any destination address will only capture Ethernet\_II frames. It will not capture Ethernet\_802.2, Ethernet\_802.33, or Ethernet\_SNAP frames. These frame types can be captured if there is no filtering restriction applied.

See also "Configure Packet Capture" on page 60.

#### **View Static Database**

The Static Database feature displays a table of network data on a selected switch or port.

To view the Static Database, do the following:

| Step | Action                                                                                                    |
|------|----------------------------------------------------------------------------------------------------|
| 1    | Select a WaveSwitch system and open a <b>Panel</b> view. See<br>"View a WaveSwitch Panel in real time" on page 73. |
| 2    | Click on the Stat DB button.                                                                                       |
|      | end                                                                                                    |

The Static Database displays a list of physical and network addresses that have been discovered through background polling of the network.

As physical addresses are found, they (and their corresponding network address) are added to the database. A default name is created which the user can change to whatever they wish.

The same destination address can appear in multiple table entries with different receive port numbers.

When a destination address is entered into the static filter database, all frames containing that destination address are filtered using the information from entries in the database. Dynamic filtering is not done on those frames.

See "Configure Static Database" on page 61.

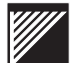

## **View Alarms**

WaveView creates two event entries in the RMON event table - one for the rising and one for the falling. They trigger a trap and record a log entry. To view these events click the Event Manager button in your system Taskbar.

To view Alarms manager, do the following:

| Step | Action                                                                                                    |
|------|----------------------------------------------------------------------------------------------------|
| 1    | In a WaveSwitch <b>Panel</b> view, right-click over a port to display the RMON menu. Select <b>Alarms</b> . |
|      | end                                                                                                    |

See also "Configure Alarms" on page 64.

## View Switch TopN

The Switch Top N feature helps the network manager measure the traffic on a selected switch or port.

To view Switch Top N, do the following:

| Step | Action                                                                                          |
|------|-------------------------------------------------------------------------------------------------|
| 1    | In the Control Center or a WaveSwitch system <b>Panel</b> view, click the <b>SwTopN</b> button. |
|      | end                                                                                             |

See also "Configure Switch TopN" on page 56.

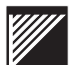

#### **View Router Accelerator**

#### **View Router Accelerator configuration**

To view Router Accelerator configuration, do the following:

| Step | Action                                                                                                    |
|------|----------------------------------------------------------------------------------------------------|
| 1    | From a WaveSwitch 9200 panel view, click the <b>RA</b> tool.<br>The Router Acceleration - Configuration dialogue will appear. |
|      | end                                                                                                    |

**Note** – Router Acceleration is only available on WaveSwitch 9200 and WaveSwitch 9202 systems.

See also "Configure Router Accelerator" on page 33.

#### **View Router Tables**

To view Router Tables, do the following:

| Step | Action                                                                                                    |
|------|----------------------------------------------------------------------------------------------------|
| 1    | From the Router Acceleration - Configuration dialogue, click<br>on the <b>Router Tables</b> button. The RA - Master Routers for<br>Switch dialogue will appear. |
|      | end                                                                                                    |

See also "Configure Router Tables" on page 34.

# View MIB Browser

| То | view | MIB | Browser, | do | the | following:: |
|----|------|-----|----------|----|-----|-------------|
|----|------|-----|----------|----|-----|-------------|

| Step | Action                                                                                 |
|------|----------------------------------------------------------------------------------------|
| 1    | Select a WaveSwitch system from the Control Center or open a switch Panel view.        |
| 2    | Click on the <b>MIB Browser</b> button.                                                |
| 3    | Verify the target IP address to ensure you have the MIB tables for the correct switch. |
| 4    | Proceed with MIB Browser configuration.                                                |
|      | end                                                                                    |

See also "Configure MIB Browser" on page 51.

### View NextWave Switching Summary

To view the NextWave Switching summary on a WaveSwitch system, do the following:

| Step | Action                                                           |
|------|------------------------------------------------------------------|
| 1    | From a WaveSwitch panel view, click on the <b>NextWave</b> tool. |
| end  |                                                                  |

The following is a list of features included in NextWave Switching. See your *WaveSwitch User Manual* for more information on the switching features available on your WaveSwitch system.

- SmartARP
- SmartSAP
- SmartVIPS
- ChannelCast
- FloodControl
- Trunk Groups

# **View SmartARP information**

To view the Enable status of SmartARP, do the following:

| Step | Action                                                 |
|------|--------------------------------------------------------|
| 1    | In Network Control Center, select a WaveSwitch system. |
| 2    | Click on the NextWave Switching icon.                  |
|      | end                                                    |

To view IP Database information, do the following:

| Step | Action                                                                                                    |  |  |
|------|----------------------------------------------------------------------------------------------------|--|--|
| 1    | In Network Control Center, select a WaveSwitch system.                                                                  |  |  |
| 2    | Click on the NextWave Switching icon.                                                                                   |  |  |
| 3    | In the NextWave Switching dialogue, click on the <b>IP Database</b> button next under Intelligent Broadcast Forwarding. |  |  |
| end  |                                                                                                    |  |  |

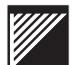

# View ChannelCast information

| To the the chamber out of the control of the control of the | То | view | Channel | lCast | informa | ation, | do | the | follo | wing: |
|-------------------------------------------------------------|----|------|---------|-------|---------|--------|----|-----|-------|-------|
|-------------------------------------------------------------|----|------|---------|-------|---------|--------|----|-----|-------|-------|

| Step | Action                                                   |
|------|----------------------------------------------------------|
| 1    | In Control Center, select a WaveSwitch system.           |
| 2    | Click on the NextWave Switching icon.                    |
| 3    | Click on the ChannelCast Groups button under ChannelCast |
|      | end                                                      |

# View FloodControl information

| Step | Action                                                     |  |  |
|------|------------------------------------------------------------|--|--|
| 1    | In Control Center, select a WaveSwitch system.             |  |  |
| 2    | Click on the NextWave Switching icon.                      |  |  |
| 3    | Click on the Throttling Tables button under Flood Control. |  |  |
| end  |                                                            |  |  |

To view FloodControl information, do the following:

## View VLANs

#### **View Protocol Groups**

To view Protocol Groups, do the following:

| Step | Action                                                                                                    |  |  |
|------|----------------------------------------------------------------------------------------------------|--|--|
| 1    | In VLAN Manager, select the <b>Protocol Groups</b> directory to drop the list of Protocol Groups.                             |  |  |
| 2    | Select one of the Protocol Groups from the list.<br>The network protocols belonging to the respective group are<br>displayed. |  |  |
| end  |                                                                                                    |  |  |

See also "Protocol Group Configuration" on page 39.

#### View VLAN groups

To view the list of VLANs, do the following:

| Step | Action                                                                              |
|------|-------------------------------------------------------------------------------------|
| 1    | In VLAN Manager, select the <b>VLANs</b> directory to drop the list of VLAN groups. |
|      | end                                                                                 |

See also "VLAN Group Configuration" on page 40.

#### **View VLAN group members**

To view the members of a VLAN, do the following:

| Step | Action                                                                                                    |
|------|----------------------------------------------------------------------------------------------------|
| 1    | In VLAN Manager, select the <b>VLANs</b> directory to drop the list of VLAN groups.                                                                                                    |
| 2    | Select a VLAN group name in the list window.<br>All the port and explicit members belonging to the selected<br>VLAN will appear highlighted in the Port Members and Explicit<br>Members areas. |
|      | end                                                                                                    |

# View SmartSAP information

| То | view | SmartSAP | information. | do | the | following: |  |
|----|------|----------|--------------|----|-----|------------|--|
|----|------|----------|--------------|----|-----|------------|--|

| Step | Action                                                                        |
|------|-------------------------------------------------------------------------------|
| 1    | In Network Control Center, select a WaveSwitch system.                        |
| 2    | Click on the NextWave Switching icon.                                         |
| 3    | Click on <b>SAP Forwarding</b> button under Intelligent Boradcast Forwarding. |
|      | end                                                                           |

See also "Configure SmartSAP" on page 46.

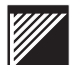

# View Trunk Groups information

| То | view | Trunk | Groups | information, | do | the | following:: |
|----|------|-------|--------|--------------|----|-----|-------------|
|----|------|-------|--------|--------------|----|-----|-------------|

| Step | Action                                           |
|------|--------------------------------------------------|
| 1    | In Control Center, select a WaveSwitch system.   |
| 2    | Click on the NextWave Switching icon.            |
| 3    | Click on the Trunk Groups button under Trunking. |
|      | end                                              |

See also "Configure Trunk Groups" on page 47.

# **View Protocol Interdiction information**

| Step | Action                                                                    |
|------|---------------------------------------------------------------------------|
| 1    | From a Panel view of a WaveSwitch system, click on the <b>VLANs</b> icon. |
| 2    | In the VLAN Manager window select Protocol Interdictions.                 |
|      | end                                                                       |

To view Protocol Interdiction information, do the following:

Note – Review Protocol Groups for their assigned PIDs.

See also "Configure Protocol Interdiction" on page 48.

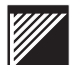

# View Spanning Tree information

| To view | Spanning | Tree (STP) | ) information, | do | the | following: |
|---------|----------|------------|----------------|----|-----|------------|
|---------|----------|------------|----------------|----|-----|------------|

| Step | Action                                                                                |  |  |  |
|------|---------------------------------------------------------------------------------------|--|--|--|
| 1    | In the Control Center, select a WaveSwitch system.                                    |  |  |  |
| 2    | Click on the <b>Details</b> icon.                                                     |  |  |  |
| 3    | Click on the <b>Additional</b> tab. The information is displayed under Spanning Tree. |  |  |  |
| end  |                                                                                       |  |  |  |

See also "Configure Spanning Tree" on page 49.
### **View Filter Database Aging Status**

| Step | Action                                                                                      |
|------|---------------------------------------------------------------------------------------------|
| 1    | In the Control Center, select a WaveSwitch system.                                          |
| 2    | Click on the <b>Details</b> icon.                                                           |
| 3    | Click on the <b>Additional</b> tab. The information is displayed under Age Filter Database. |
| end  |                                                                                             |

To view Filter Database (FDB) information, do the following:

See also "Configure Age Filter Database" on page 50.

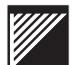

## Troubleshooting

#### TCP/IP stack is not installed

A WINSOCK compliant TCP/IP Stack has not been found. You can check for the presence of TCP/IP in Windows 95 and Windows NT by running Control Panel and then selecting Network.

**Note** – WaveView works with the TCP/IP software that is bundled with Microsoft Windows 95 and Windows NT.

If TCP/IP has been installed but you are unable to communicate with the network, do the following:

| Step | Action                                                                                                    |
|------|----------------------------------------------------------------------------------------------------|
| 1    | Try loading another TCP/IP application such as Ping or Telnet.<br>If you receive an error message or are unable to communicate,<br>then you do not have a WINSOCK compliant TCP/IP stack<br>installed on your PC.                 |
| 2    | Check to make sure that the TCP/IP software is configured<br>correctly. Common mistakes include using the wrong subnet<br>mask or the incorrect class of TCP/IP address.<br>[pctcp kernel]<br>host-table = c:\pctcp\etc\hosts.txt |
| 3    | Reboot the PC (for the changes to take effect).                                                                                                    |
| 4    | Re-install your TCP/IP software. It is possible that some com-<br>ponent has become corrupted or is missing from your hard<br>disk.                                                                                               |
| end  |                                                                                                    |

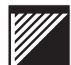

#### Local machine has no TCP/IP address

When you install the TCP/IP software, you must specify a TCP/IP address for your PC (i.e. the "local host address").

To specify a local host address, load the TCP/IP Configuration application and complete the entry for "local address". The nature of the application and the entry name varies depending on the TCP/IP vendor.

For FTP Software's TCP/IP stack, you may need to take extra steps:

| Step | Action                                                                                                    |
|------|----------------------------------------------------------------------------------------------------|
| 1    | Specify the host name (in the DNS Configuration section of the WCONFIG.EXE program) as their local address (e.g. 40.1.2.99).<br>OR<br>Specify a host name in the DNS Configuration section, and then create a host file (e.g. HOSTS.TXT) in the PCTCP/ETC directory using the following format: (IP Address, 7 spaces, Local Host Name, optional comment starting with '#').<br>For example:<br>40.1.2.99 Jsmith# This is me |
| 2    | In the PC/TCP kernel section of the WCONFIG.EXE applica-<br>tion, specify the path to the HOSTS file in the Host Table field.<br>(e.g. C:\PCTCP\ETC\HOSTS.TXT).<br>Alternatively, the entry in the PCTCP.INI file is:<br>[pctcp kernel]<br>host-table = c:\pctcp\etc\hosts.txt                                                                                                    |
| 3    | Reboot the PC (for the changes to take effect).                                                                                                    |
| end  |                                                                                                    |

#### Find the IP address of the WaveView station

To discover the IP address of the network management station, do the following:

| Step | Action                                                                                                 |
|------|----------------------------------------------------------------------------------------------------|
| 1    | Obtain a DOS window. (Click <b>Start</b> , point to <b>Programs</b> , point to <b>MS DOS prompt</b> .) |
| 2    | Enter <b>winipcfg</b> . The IP Configuration dialogue will appear displaying the system's IP address.  |
| end  |                                                                                                    |

#### **Device does not respond**

This means there was no SNMP response from the WaveSwitch when a query was made.

This can be caused by any of the following factors:

- The given network address is incorrect.
- The SNMP agent software in the WaveSwitch is not working.
- The given network address is not reachable.
- The device at the given network address is not a WaveSwitch.

Use the following suggestions to help resolve this issue:

| Step | Action                                                                                                    |
|------|----------------------------------------------------------------------------------------------------|
| 1    | Check the network address and try again                                                                                                    |
| 2    | Verify that the SNMP agent in the WaveSwitch is functional.<br>This can be done using the out-of-band network management<br>software in the WaveSwitch. For more information, see the<br>WaveSwitch User Manual. |
| 3    | Check with your network administrator to make sure the net-<br>work address of the WaveSwitch can be accessed from your<br>workstation.                                                                          |
| 4    | Try to PING the WaveSwitch using the TCP/IP software installed on your PC. If you cannot PING the WaveSwitch, it will not be accessible from WaveView.                                                           |
| 5    | Make sure your TCP/IP software is properly configured with the correct TCP/IP address, subnet mask, and default gateway.                                                                                         |
| end  |                                                                                                    |

#### Cannot run WaveView in SNMPc or ManageWise

Beginning with version 2.3, WaveView no longer supports the network management applications SNMPc<sup>™</sup> and ManageWise<sup>™</sup>.

Note – WaveView continues to support HP OpenView<sup>™</sup>.

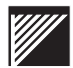

#### **SET command fails**

If you try to change the contents of a variable and it fails, make sure

- the value is valid for the specified variable
- the extension of the variable is correct. (Indexed variables need the port number as the extension; non-indexed variables use the extension.0)
- the community name is correct for the WaveSwitch

#### **GET command fails**

If WaveView fails to retrieve the contents of a variable, make sure

- the variable name is valid.
- the extension of the variable is correct. (Indexed variables need the port number as the extension; non-indexed variables use the extension.0)
- the community name is correct for the WaveSwitch

# Glossary

| ANSI    | American National Standards Institute               |
|---------|-----------------------------------------------------|
| BBS     | Bulletin Board System                               |
| BD      | Broadcast Domain                                    |
| CD-ROM  | Compact Disk - Read Only Memory                     |
| CPU     | Central Processing Unit                             |
| EEPROM  | Electrically Erasable Programmable Read Only Memory |
| CSMA/CD | Carrier Sense Multiple Access with Collision Detect |
| DHCP    | Dynamic Host Configuration Protocol                 |
| EEPROM  | Electrically Erasable Programmable Read Only Memory |
| EIA     | Electronics Industry Association                    |
| ESD     | Electrostatic discharge                             |
| EST     | Eastern Standard Time                               |
| FDDI    | Fibre-optic Data Distribution Interface             |
| FCS     | Frame check sequence                                |
| FTP     | File Transfer Protocol                              |
| FPS     | Frames per second                                   |
| GUI     | Graphical User Interface                            |
| HP      | Hewlett-Packard                                     |
| ICMP    | Internet Control Message Protocol                   |
| IEC     | International Electrotechnical Commission           |
| IEEE    | Institute of Electrical and Electronics Engineers   |
| IETF    | Internet Engineering Task Force                     |
| IP      | Internet Protocol                                   |
| IPX     | Internetwork Packet Exchange                        |
| LAN     | Local area network                                  |
| LED     | Light emitting diode                                |
| MAC     | Media Access Control                                |
| MDI     | Medium-dependent interface                          |
| МІВ     | Management Information Base                         |

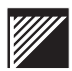

| Octet  | Eight bits                         |
|--------|------------------------------------|
| Packet | Data                               |
| PC     | Personal Computer                  |
| PGN    | Protocol Group Number              |
| PID    | Protocol Identifier                |
| RFC    | Request for Comments               |
| RIP    | Routing Information Protocol       |
| RMA    | Return Material Authorization      |
| RMON   | Remote Monitoring                  |
| RX     | Receive (port)                     |
| SNMP   | Simple Network Management Protocol |
| STT    | Selective Translation Table        |
| STP    | Spanning Tree Protocol             |
| SYSMAN | System Manager                     |
| TAP    | Traffic analyzer port              |
| ТСР    | Transmission Control Protocol      |
| TFTP   | Trivial File Transfer Protocol     |
| ТХ     | Transmit (port)                    |
| UDP    | Unnumbered Datagram Protocol       |
| UPS    | Uninterruptable Power Supply       |
| UTP    | Unshielded twisted pair            |
| VID    | VLAN Identifier                    |
| VIPS   | Virtual Internet Protocol Subnet   |
| VLAN   | Virtual Local Area Network         |
| WWW    | World Wide Web                     |

## Index

#### Numerics

100Mbps ports 32 10Mbps ports 32 Α add 40, 41 Add new file tabs to MIB Browser 53 Add Port Members to VLANs 40 Adding devices 16 Adding devices to network database 16 Adding Static Database entries 61 Address Book 68 Address Book Configuration 25 Aging Status 93 Alarms 64 Automatic Discovery 14 Broadcast method 14 Sequential method 15 automatically learned routers 34 automatically tag 43

#### В

Background polling 17 bitmap file backdrop 18 Broadcast 60 broadcast storms 38

#### С

change 53 Change existing MIB files 53 change port state 31 ChannelCast 37 Check for connectivity 30 child VLAN 43 Clear network database 17 Commit VLAN 44 Configuration Manager 20, 21 Configure 36 **Configure Alarms 64** Configure database size 56 Configure IP Database 54 Configure MIB Browser 51 **Configure Packet Capture 60** Configure polling frequency 56 **Configure Port Tagging 43** configure Protocol Groups 39

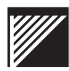

**Configure Protocol Interdiction 48 Configure SmartARP 36 Configure SmartSAP 46 Configure SmartVIPS 45 Configure Spanning Tree 49** Configure Switch TopN 56 **Configure VIPS Port Discovery 45** Control Center 16, 17, 18, 67 Adding devices 16 Background polling 17 Deleting devices 17 Ping 17 Control Centre 66 copyright ii create 43 Create a Router entry 35 Create Inclusion VLANs 43 create VLAN groups 40 D Deleting devices 17 Deleting devices from network database 17 **Destination Address 60** Details 74 **Device** Details from Control Center 74 from Panel 74 **Disable Spanning Tree 49** Discover an IP address 96 **DNS** Configuration 96 Ε Editing Static Database entries 62 **Enable SmartSAP 46 Enable Spanning Tree 49** Erase network database 17 explicit members 41, 42 F Finding a MIB object 51 Flood Control 38 forwarding configuration 46 Freeze button 45 Front Panel 73 FTP site vii fullDuplex-100Mbps 32 fullDuplex-10Mbps 32 G **Glossary** 99

#### Н

I

halfDuplex-100Mbps 32 halfDuplex-10Mbps 32 HP OpenView 9 Included by button 43 Includes button 43 **Inclusion VLANs 43** Install Shield 7 Installation instructions 7 From a local drive 7 From a network drive 7 Installation requirements 6 Software requirements 6 System requirements 6 TCP/IP software 6 Installing network management options 9 HP OpenView 9 Installing network management platform options Installing the network management platform options 9 Installing WaveView 5 Installing WaveView upgrade 8 Intelligent Broadcast Forwarding 36, 46, 54 Internet Group Management Protocol 37 IP address 54 finding 96 **IP** Database 54 IP Database configuration 54 IP database size 56 L Learned routers 34 Load a configuration file 21 Log to File 51 Μ MAC address 54 Map Format 18, 67 Map View configuration Background 18 Placement 19 MIB Browser 51 Set MIB object 51 MIB directory 51 MIB files 53 MIB Walk 51

Multicast 60 multicast storms 38 Ν Network List 16 Network Map 18, 67 NextWave Switching 1 ChannelCast 37 Intelligent Broadcast Forwarding 36, 46 0 Operating systems 1 operational state of a port 31 Overview 1 Ρ Packet Capture 60 Panel 73 Telnet 22 parent VLAN 43 pctcp kernel 96 **PCTCP/ETC 96 PGN 39** Ping 30 polling frequency 56 Populate database 14 Port Details 74 from Panel 74 port down 31 port members 40 port number 54 port state 31 Port Taggings 43 port up 31 product information vii Protocol blocking 48 Protocol Filtering 48 Protocol Interdiction 48 Protocols 39 publications xiv ordering xiv RFCs xv R RA - Master Create 34 Receiving port 61 remove 42, 43 Remove a VLAN 42 remove explicit members from a VLAN 42

remove port members from a VLAN 42

remove routers 35 Removing devices from network database 17 **Removing WaveView 8** RFCs xv RMA shipping instructions xii RMON 60 Alarms 80 Packet Capture 78 Switch TopN 81 Router Acceleration - Configuration 33, 34 **Router Discovery 33** Router Tables 34, 35 S sales telephone numbers viii SAP Forwarding 46 Save a file 20 Sequential auto-discovery (formerly Range method) 15 Set a MIB object 51 Set MIB object 51 SmartARP 36, 46 SmartSAP 36, 46 SNMP 1 software version ii Source Address 60 Spanning Tree 49 Spanning Tree per-port 49 Static routers 34 Status 61 Supported switches 3 Switch access 30 switch information 55 Switch panel 73 switch ports 61 Switch TopN 56 System Details 30 tag 43 TCP/IP address 96 **TCP/IP Configuration 96 TCP/IP Stack 95** technical support vii FTP site vii WWW site vii telephone numbers vii, viii

Т

Telnet 22 test 30 testing port 31 Third party MIB files 52 **Troubleshooting 95** Device does not respond 97 GET command fails 98 Local machine has no TCP/IP address 96 SET command fails 98 TCP/IP stack is not installed 95 Trunk Groups 47 U **Uninstall WaveView 8** unknown unicast storms 38 untag 43 Update the Static Database 61 upgrade 53 Upgrade installation 8 Upgrade MIB files 53 V View Alarms 80 View ChannelCast information 86 View Explicit Members 88 View FDB information 93 View Filter Database (FDB) information 93 View FloodControl information 87 View Host Matrix 77 View Host TopN 76 View IP Database 85 View MIB Browser 83 View NextWave Switching Summary 84 View Packet Capture 78 View Port Members 88 View Protocol Groups 88 View Protocol Interdictions information 91 **View RMON Features 75** View SmartARP information 85 View SmartSAP information 89 View Spanning Tree information 92 View Static Database 79 View STP information 92 View Switch TopN 81 View Trunk Groups information 90 View VLAN group members 88 View VLAN groups 88 View VLANs 88

View WaveSwitch Device Details 74 View WaveSwitch Port Details 74 Viewing Address Book 68 Viewing Network devices 66 Viewing Router Accelerator 82 Viewing the Control Centre 66 VIPS port discovery 45 VLAN 42 **VLAN** Configuration Commit VLAN file 44 Protocol Groups 39 Removing members 42 VLAN Groups 40 VLAN ID 40 VLAN members 40, 42 W Walk the MIB 51 WaveSwitch Details 30 WaveView Configuration 55 WCONFIG.EXE 96 Web Server 10 Web Server Configuration Enable Web server 10 **Restricting Access 11** Testing the Web Server 11 Web Server functions Address Book 68 What's new? 2 WINSOCK 95 WWW site vii